# immersion 2024

**SEI Family Office Services** 

sei

## ARCHWAY PLATFORM Alternatives roundup: Tracking private equity, hedge funds, and other non-traditional assets.

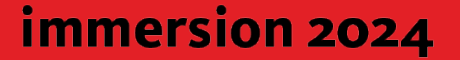

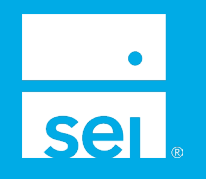

### Your speakers today.

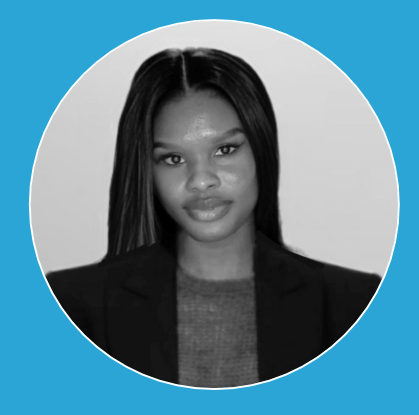

Yara Lewis Client Relations Analyst

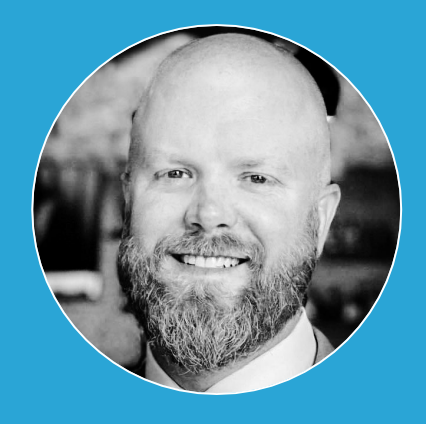

#### Michael Hansford Client Relations Director

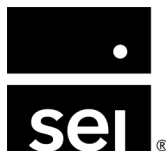

### Agenda.

| 1. | Alts 101: Types of alternative assets you can track in the Archway Platform. |
|----|------------------------------------------------------------------------------|
| 2. | Alternative asset tools: Private equity.                                     |
| 3. | Alternative asset tools: Hedge funds.                                        |
| 4. | Alternative asset tools: Other non-traditional assets.                       |
| 5. | Additional resources.                                                        |
|    |                                                                              |

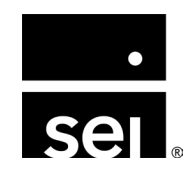

### Alternatives roundup. Alts 101: Classifying types of alternative assets.

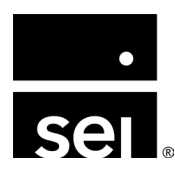

immersion 2024

#### **Overview: Alternative asset types.**

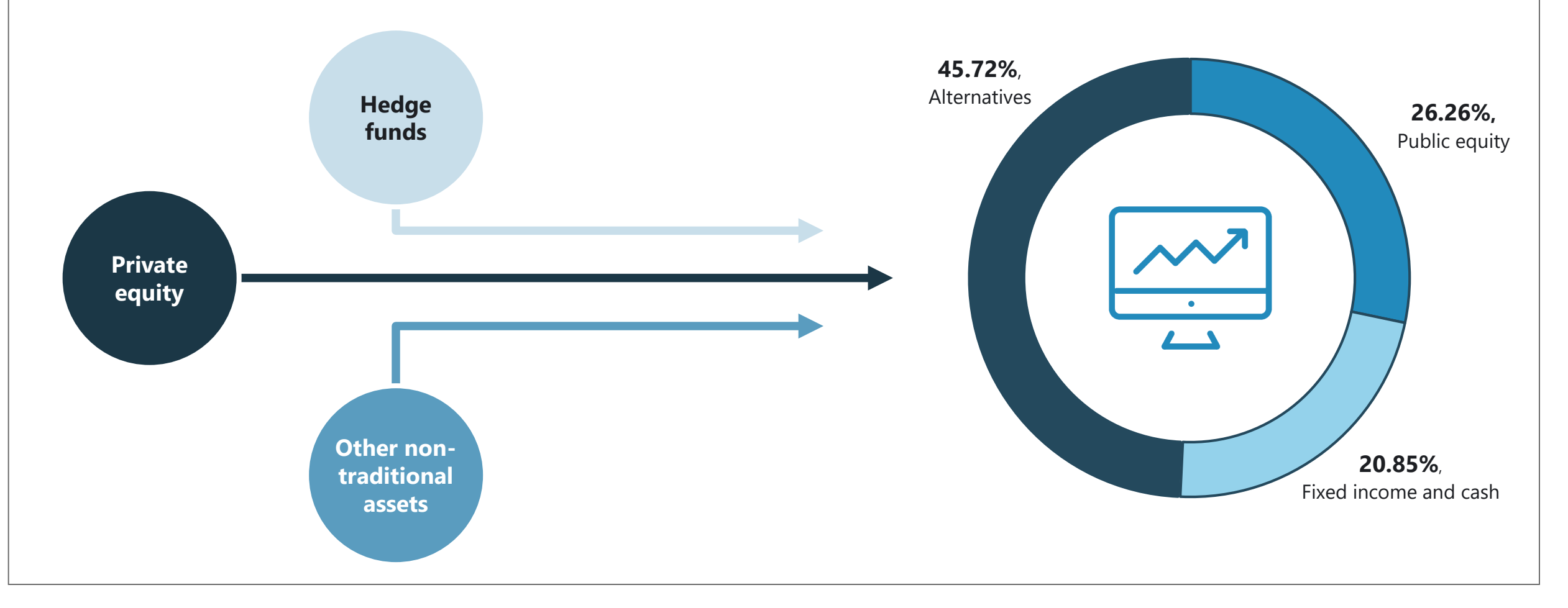

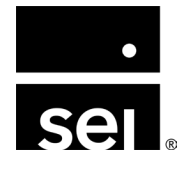

### Alternatives roundup. Alternative asset tools: Private equity.

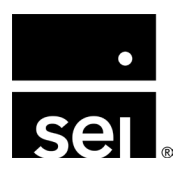

immersion 2024

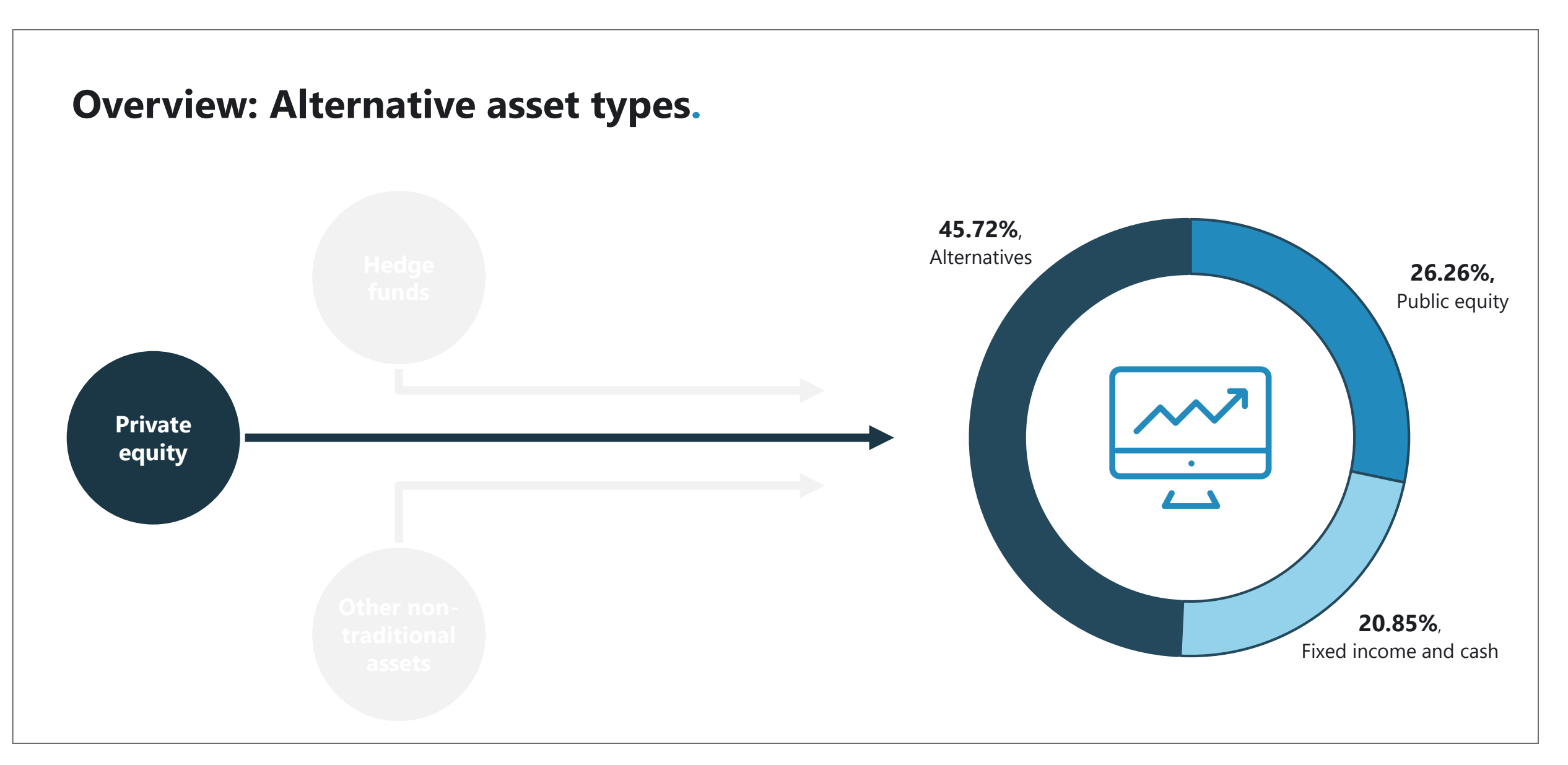

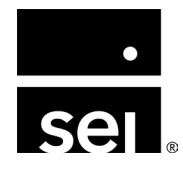

### **Private equity: Setup.**

Step 1: Enable Private Equity module

Step 2: Configure Private Equity Security Class

- 1. Navigate to Enterprise Menu → Securities → Security Classes
  - A Private Equity Security Class needs to be configured
  - Upon setup, the Private Equity System Class needs to be selected
  - **Recommended:** Add custom security classes for reporting

**\*\*More information about System Class Setup on Zendesk\*\*** 

| Add Security Class X |
|----------------------|
| Name                 |
| Private Equity       |
| Code                 |
|                      |
| Allow Multiple       |
|                      |
| Global Class         |
| Entity Portfolio     |
| System Class         |
| Private Equity V     |
| Notes                |
|                      |
|                      |
|                      |
| Save                 |

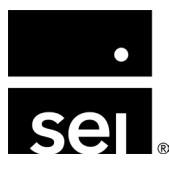

### **Private equity: Setup.**

**Step 3:** Assign Security Class to PE Security Type

- Navigate to Enterprise Menu →
   Securities → Security Types
- 2. Assign Security Class to PE Security Type
  - Security Types dictate default setup for all new securities
  - Once assigned, all new securities added to the Private Equity Security Type will inherit the Private Equity Security Class, enabling the PE module

| ecurity Types     |   | Security Type D | etail: Private Equity |             |         |                 |
|-------------------|---|-----------------|-----------------------|-------------|---------|-----------------|
| Security Type     | D | Basics          | Characteristics       | Identifiers | Classes | Benchmark Rates |
| Equities          |   |                 |                       |             |         |                 |
| Private Equity    |   | Security Clas   | s Name                |             |         |                 |
| Real Estate       |   | Add Security    | Class                 |             |         | ×               |
| Commodities       |   | Popurity Type   |                       |             |         |                 |
| Fund              |   | Private Equ     | ity                   |             |         |                 |
| Vehicles          |   | Security Clas   | S                     |             |         |                 |
| Loan Receivable   |   | Private Equ     | ity                   |             |         | ~ ]             |
| Forward Contracts |   |                 |                       |             |         |                 |
| BOND              |   | 1               |                       |             |         | Save            |
| ETF               |   | ·               |                       |             |         |                 |
| Call Option       |   |                 |                       |             |         |                 |

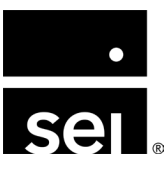

#### **Private equity: Setup.**

Step 4: Add Private Equity investment to the Security Master

- Navigate to Enterprise Menu → Securities → Security Master 1.
- 2. Add the new security in the Security Master
  - Ensure that the security has been added with the Private Equity Security Type selected
  - The Private Equity tab should be enabled
  - If grayed out, review setup from prior steps

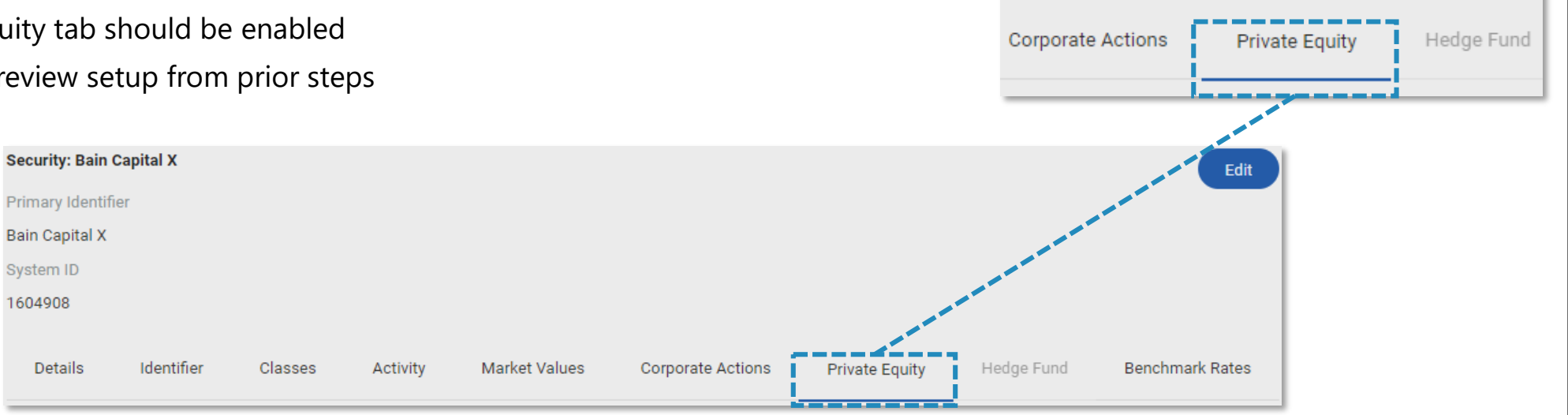

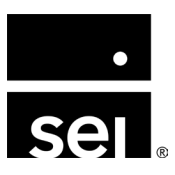

### **Private equity: Helpful tips.**

#### **Portfolio setup**

- A Portfolio will need to be configured within the Entity that will hold the investment
- The initial commitment will require that a Portfolio be selected
- Investment Account selection upon setup will determine which account on the Balance Sheet will hold the investment value
- Explicit allocations can be used to track side pockets

#### Bank account setup

- Bank Accounts are required to be setup prior to using the Private Equity module
- Capital Activity within the Private Equity module will use a Bank Account selection to determine which cash accounts should be debited/credited when a cash flow event occurs
- Can be the true bank account holding the cash, or a "holding" account created exclusively for use of the PE module on the Archway Platform

#### Security class setup

- In addition to System Security Class that enables the Private Equity module, additional classes can be assigned for further grouping within the Private Equity Security Type.
- Examples: Distressed Assets, Real Estate, Fund of Funds

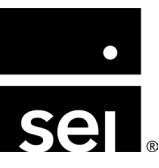

- Private equity **commitments** are tracked within the Security Master
  - Configured at Enterprise Menu → Securities → Security Master → Select Security → Private Equity tab
- Two methods to add commitments:
  - Can be entered manually
  - Can be uploaded in bulk using the *Security Commitment X-File Import Template*

| Entity                 |         | Date       | Activity Type | Total Amount  | D |
|------------------------|---------|------------|---------------|---------------|---|
| Pearl Street Investmen | its, LP | 01/15/2024 | Call          | 1,000,000.00  | E |
| Pearl Street Investmen | its, LP | 01/15/2024 | Commitment    | 10,000,000.00 | E |
| Pearl Street Investmen | its, LP | 01/15/2024 | Distribution  | 50,000.00     | B |
|                        |         |            |               |               |   |
|                        |         |            |               |               |   |
|                        |         |            |               |               |   |
|                        |         |            |               |               |   |
|                        |         |            |               |               |   |
|                        |         |            |               |               |   |
|                        |         |            |               |               |   |

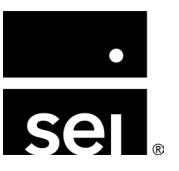

- Investment-specific details will be recorded when booking the initial commitment
  - 1. When the Commitment is recorded, a Portfolio Transaction buy will be recorded in the **Entity** and **Portfolio** selected
  - 2. Commitment Date is the date the Portfolio Transaction created by the Commitment will post.
    - The buy will be a Quantity = 1 with a Cost = 0
  - 3. If the **Integrate Investors** checkbox is checked, the Account tab will be enabled so that Investor Capital Commitments will also be recorded
  - 4. A new feature allows for **Default Settings** to be configured for Calls and Distributions that are associated with a particular Commitment

| ain Capital ) | x                    |                       |         |     |
|---------------|----------------------|-----------------------|---------|-----|
| Basics        | Call Defaults        | Distribution Defaults | Account |     |
| Entity        |                      |                       |         |     |
| Pearl Street  | t Investments, LP    |                       |         | ~   |
| Portfolio     |                      |                       |         |     |
| Bain Capita   | ll X                 |                       |         | ~   |
| Currency      |                      |                       |         |     |
| United Stat   | es of America, Dolla | ars                   |         | ~ ] |
| Commitment    | Date                 |                       |         |     |
| 09/06/2022    | 2                    |                       |         |     |
| Expiration Da | te                   |                       |         |     |
| 09/06/2022    | 2 👘                  |                       |         |     |
| Amount        |                      |                       |         |     |
| 2500000       |                      |                       |         |     |
|               |                      |                       |         |     |

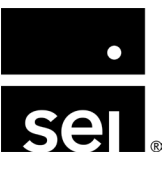

- Investment-specific details will be recorded when booking the initial commitment
  - 1. When the Commitment is recorded, a Portfolio Transaction buy will be recorded in the **Entity** and **Portfolio** selected
  - 2. The **Commitment Date** is the date the Portfolio Transaction created by the Commitment will post
    - The buy will be a Quantity = 1 with a Cost = 0
  - 3. If the **Integrate Investors** checkbox is checked, the Account tab will be enabled so that Investor Capital Commitments will also be recorded
  - 4. A new feature allows for **Default Settings** to be configured for Calls and Distributions that are associated with a particular Commitment

| contrainty o   |                      |                       |         |     |
|----------------|----------------------|-----------------------|---------|-----|
| ecurity Name   |                      |                       |         |     |
| Bain Capital ) | K                    |                       |         |     |
| Basics         | Call Defaults        | Distribution Defaults | Account |     |
| Entity         |                      |                       |         |     |
| Pearl Street   | Investments, LP      |                       |         | ~   |
| Portfolio      |                      |                       |         |     |
| Bain Capita    | I X                  |                       |         | ~   |
| Currency       |                      |                       |         |     |
| United State   | es of America, Dolla | irs                   |         | ~ ] |
| Commitment     | Date                 |                       |         |     |
| 09/06/2022     | 2 **                 |                       |         |     |
| Expiration Dat | e                    |                       |         |     |
| 09/06/2022     | 2                    |                       |         |     |
| Amount         |                      |                       |         |     |
| 2500000        |                      |                       |         |     |
| Integrate Inve | stors                |                       |         |     |
|                |                      |                       |         | - 1 |

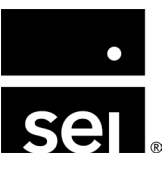

- Investment-specific details will be recorded when booking the initial commitment
  - 1. When the Commitment is recorded, a Portfolio Transaction buy will be recorded in the **Entity** and **Portfolio** selected
  - 2. The **Commitment Date** is the date the Portfolio Transaction created by the Commitment will post
    - The buy will be a **Quantity** = 1 with a **Cost** = 0
  - 3. If the **Integrate Investors** checkbox is checked, the Account tab will be enabled so that Investor Capital Commitments will also be recorded
  - 4. A new feature allows for **Default Settings** to be configured for Calls and Distributions that are associated with a particular Commitment

| curity Name    | ~                    |                       |         |     |
|----------------|----------------------|-----------------------|---------|-----|
| ain Capitai 7  | ~                    |                       |         |     |
| Basics         | Call Defaults        | Distribution Defaults | Account |     |
| Entity         |                      |                       |         |     |
| Pearl Street   | t Investments, LP    |                       |         | ~   |
| Portfolio      |                      |                       |         |     |
| Bain Capita    | l X                  |                       |         | ~   |
| Currency       |                      |                       |         |     |
| United State   | es of America, Dolla | ars                   |         | ~ ] |
| Commitment     | Date                 |                       |         |     |
| 09/06/2022     | 2                    |                       |         |     |
| Expiration Dat | te                   |                       |         |     |
| 09/06/2022     | 2                    |                       |         |     |
| Amount         |                      |                       |         |     |
| 2500000        |                      |                       |         |     |
|                |                      |                       |         |     |

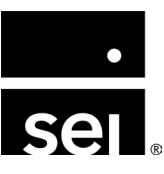

- Investment-specific details will be recorded when booking the initial commitment
  - 1. When the Commitment is recorded, a Portfolio Transaction buy will be recorded in the **Entity** and **Portfolio** selected
  - 2. The **Commitment Date** is the date the Portfolio Transaction created by the Commitment will post
    - The buy will be a **Quantity** = 1 with a **Cost** = 0
  - 3. If the **Integrate Investors** checkbox is checked, the Account tab will be enabled so that Investor Capital Commitments will also be recorded
  - 4. A new feature allows for **Default Settings** to be configured for Calls and Distributions that are associated with a particular Commitment

| Bain Capital  | х                    |                       |         |     |
|---------------|----------------------|-----------------------|---------|-----|
| Basics        | Call Defaults        | Distribution Defaults | Account |     |
| Entity        |                      |                       |         |     |
| Pearl Stree   | t Investments, LP    |                       |         | ~ ] |
| Portfolio     |                      |                       |         |     |
| Bain Capita   | al X                 |                       |         | ~   |
| Currency      |                      |                       |         |     |
| United Stat   | es of America, Dolla | irs                   |         | ~   |
| Commitment    | Date                 |                       |         |     |
| 09/06/202     | 2                    |                       |         |     |
| Expiration Da | te                   |                       |         |     |
| 09/06/202     | 2 🟥                  |                       |         |     |
| Amount        |                      |                       |         |     |
| 2500000       |                      |                       |         |     |

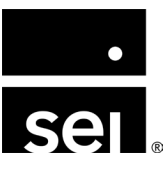

- Investment-specific details will be recorded when booking the initial commitment
  - 1. When the Commitment is recorded, a Portfolio Transaction buy will be recorded in the **Entity** and **Portfolio** selected
  - 2. The **Commitment Date** is the date the Portfolio Transaction created by the Commitment will post
    - The buy will be a Quantity = 1 with a Cost = 0
  - 3. If the **Integrate Investors** checkbox is checked, the Account tab will be enabled so that Investor Capital Commitments will also be recorded
  - 4. A new feature allows for **Default Settings** to be configured for Calls and Distributions that are associated with a particular Commitment

| dd Security C                  | ommitment            |                       |         | ×   |
|--------------------------------|----------------------|-----------------------|---------|-----|
| ecurity Name<br>Bain Capital X |                      |                       |         |     |
| Basics                         | Call Defaults        | Distribution Defaults | Account |     |
| Entity                         |                      |                       |         |     |
| Pearl Street                   | Investments, LP      |                       |         | ~   |
| Portfolio                      |                      |                       |         |     |
| Bain Capital                   | Х                    |                       |         | ~   |
| Currency                       |                      |                       |         |     |
| United State                   | es of America, Dolla | ars                   |         | ~ ] |
| Commitment I                   | Date                 |                       |         |     |
| 09/06/2022                     |                      |                       |         | - I |
| Expiration Date                | e                    |                       |         | - 1 |
| 09/06/2022                     |                      |                       |         | - I |
| Amount                         |                      |                       |         | - 1 |
| 2500000                        |                      |                       |         |     |
| Integrate Inves                | stors                |                       |         |     |
|                                |                      |                       |         |     |

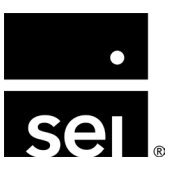

- Private equity capital calls are tracked within the Security Master
- Two methods to add capital calls:
  - Can be entered manually
    - Enterprise Menu  $\rightarrow$  Securities  $\rightarrow$  Security Master  $\rightarrow$  Select Security  $\rightarrow$  Private Equity tab
  - By uploading the Security Call X-File Import Template into the Private Equity staging table
    - Enterprise Menu → Securities → Import Private Equity Activity

#### • Private equity call details:

- 1. The **Commitment** the Call is associated to and the **Bank Account** that should fund the call
- 2. The **Call Date** (date of record) and **Funding Date** (date the basis transfer is posted)
- 3. If the called amount or fees should **update the Market Value** of the investment or **count against the remaining commitment**

|                                                     |              |                          | ×                           |
|-----------------------------------------------------|--------------|--------------------------|-----------------------------|
| ecurity Name                                        |              |                          |                             |
| ain Capital X                                       |              |                          |                             |
| Basics C                                            | Coding       | Account                  |                             |
| Commitment                                          |              |                          | <u></u>                     |
| Pearl Street Inve                                   | estments, LF | 0 (2,000,000.00), 2/1/20 | 22 <b>v</b>                 |
| Bank Account                                        |              |                          |                             |
| Private Equity C                                    | ash Flows    |                          | •                           |
| Call Date                                           |              |                          |                             |
| 09/01/2024                                          | ***          |                          |                             |
| Funding Date                                        |              |                          |                             |
| 08/25/2024                                          |              |                          |                             |
| 00/25/2024                                          |              |                          |                             |
| Call                                                |              |                          | 1                           |
| Call Amount                                         |              | Update Market Value      | Update Remaining Commitment |
| Call Amount 50,000.00                               |              | Update Market Value      | Update Remaining Commitment |
| Call Amount 50,000.00 Fee 1                         |              | Update Market Value      | Update Remaining Commitment |
| Call Amount 50,000.00 Fee 1 Amount                  |              | Update Market Value      | Update Remaining Commitment |
| Call Amount 50,000.00 Fee 1 Amount 5,000.00         |              | Update Market Value      | Update Remaining Commitment |
| Call Amount 50,000.00 Fee 1 Amount 5,000.00 Account |              | Update Market Value      | Update Remaining Commitment |

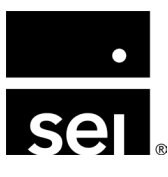

- Private equity capital calls are tracked within the Security Master
- Two methods to add capital calls:
  - Can be entered manually
    - Enterprise Menu  $\rightarrow$  Securities  $\rightarrow$  Security Master  $\rightarrow$  Select Security  $\rightarrow$  Private Equity tab
  - By uploading the Security Call X-File Import Template into the Private Equity staging table
    - Enterprise Menu → Securities → Import Private Equity Activity
- Private equity call details:
  - 1. The **Commitment** the Call is associated to and the **Bank Account** that should fund the call
  - 2. The **Call Date** (date of record) and **Funding Date** (date the basis transfer is posted)
  - 3. If the called amount or fees should **update the Market Value** of the investment or **count against the remaining commitment**

| Basics                                              | Coding        | Account                   |                           |
|-----------------------------------------------------|---------------|---------------------------|---------------------------|
| Commitment                                          |               |                           |                           |
| Pearl Street Ir                                     | nvestments, I | LP (2,000,000.00), 2/1/20 | 22                        |
| Bank Account                                        |               |                           |                           |
| Private Equity                                      | Cash Flows    |                           | ~                         |
| Call Date                                           |               |                           |                           |
| 09/01/2024                                          |               |                           |                           |
| Eunding Date                                        |               |                           |                           |
| 08/25/2024                                          |               |                           |                           |
| Amount                                              |               | Update Market Value       | Update Remaining Commitme |
| 50,000.00                                           |               |                           |                           |
| 50,000.00<br>Fee 1                                  |               |                           |                           |
| 50,000.00 Fee 1 Amount                              |               | Update Market Value       | Update Remaining Commitme |
| 50,000.00<br>Fee 1<br>Amount<br>5,000.00            |               | Update Market Value       | Update Remaining Commitme |
| 50,000.00<br>Fee 1<br>Amount<br>5,000.00<br>Account |               | Update Market Value       | Update Remaining Commitme |

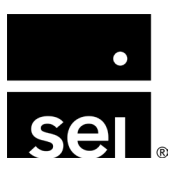

- Private equity capital calls are tracked within the Security Master
- Two methods to add capital calls:
  - Can be entered manually
    - Enterprise Menu  $\rightarrow$  Securities  $\rightarrow$  Security Master  $\rightarrow$  Select Security  $\rightarrow$  Private Equity tab
  - By uploading the Security Call X-File Import Template into the Private Equity staging table
    - Enterprise Menu → Securities → Import Private Equity Activity
- Private equity call details:
  - 1. The **Commitment** the Call is associated to and the **Bank Account** that should fund the call
  - 2. The Call Date (date of record) and Funding Date (date the basis transfer is posted)
  - 3. If the called amount or fees should **update the Market Value** of the investment or **count against the remaining commitment**

|                                                                                                    | 111                  |                           |                             |
|----------------------------------------------------------------------------------------------------|----------------------|---------------------------|-----------------------------|
| Security Name                                                                                                    |                      |                           |                             |
| ain Capital X                                                                                                    |                      |                           |                             |
| Basics                                                                                                    | Coding               | Account                   |                             |
| Commitment                                                                                                    |                      |                           |                             |
| Pearl Street I                                                                                                    | nvestments,          | LP (2,000,000.00), 2/1/20 | v22 v                       |
| Bank Account                                                                                                    |                      |                           |                             |
| Private Equity                                                                                                    | / Cash Flows         |                           | •                           |
| Call Date                                                                                                    |                      |                           |                             |
| 09/01/2024                                                                                                    | ***                  |                           |                             |
|                                                                                                    |                      |                           |                             |
| Eurodiana Data                                                                                                    |                      |                           |                             |
| Funding Date                                                                                                    | -                    |                           |                             |
| Funding Date 08/25/2024                                                                                                    |                      |                           |                             |
| Funding Date 08/25/2024 Call                                                                                                    |                      |                           |                             |
| Funding Date<br>08/25/2024<br>Call<br>Amount                                                                                              | (**)<br>             | Update Market Value       | Update Remaining Commitment |
| Funding Date<br>08/25/2024<br>Call<br>Amount<br>50,000.00                                                                                 | (***)<br>(***)       | Update Market Value       | Update Remaining Commitment |
| Funding Date<br>08/25/2024<br>Call<br>Amount<br>50,000.00<br>Fee 1                                                                        | <u>++</u><br><u></u> | Update Market Value       | Update Remaining Commitment |
| Funding Date           08/25/2024           Call           Amount           50,000.00           Fee 1           Amount                    | <u>++</u><br>        | Update Market Value       | Update Remaining Commitment |
| Funding Date           08/25/2024           Call           Amount           50,000.00           Fee 1           Amount           5,000.00 | ta)                  | Update Market Value       | Update Remaining Commitment |
| Funding Date           08/25/2024           Call           Amount           50,000.00           Fee 1           Amount           5,000.00 |                      | Update Market Value       | Update Remaining Commitment |

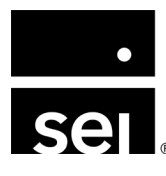

- Private equity capital calls are tracked within the Security Master
- Two methods to add capital calls:
  - Can be entered manually
    - Enterprise Menu  $\rightarrow$  Securities  $\rightarrow$  Security Master  $\rightarrow$  Select Security  $\rightarrow$  Private Equity tab
  - By uploading the Security Call X-File Import Template into the Private Equity staging table
    - Enterprise Menu → Securities → Import Private Equity Activity
- Private equity call details:
  - 1. The **Commitment** the Call is associated to and the **Bank Account** that should fund the call
  - 2. The **Call Date** (date of record) and **Funding Date** (date the basis transfer is posted)
  - 3. If the called amount or fees should **update the Market Value** of the investment or **count against the remaining commitment**

| Basics                                              | Coding        | Account                  |                            |
|-----------------------------------------------------|---------------|--------------------------|----------------------------|
| Commitment                                          |               |                          |                            |
| Pearl Street I                                      | nvestments, l | P (2,000,000.00), 2/1/20 | 22 •                       |
| Bank Account                                        |               |                          |                            |
| Private Equity                                      | / Cash Flows  |                          | Ŧ                          |
| Call Date                                           |               |                          |                            |
| 09/01/2024                                          |               |                          |                            |
| Funding Date                                        |               |                          |                            |
| 08/25/2024                                          |               |                          |                            |
| Call<br>Amount                                      |               | Update Market Value      | Update Remaining Commitmer |
| 50.000.00                                           |               |                          |                            |
| 50,000.00<br>Fee 1                                  |               |                          |                            |
| 50,000.00 Fee 1 Amount                              |               | Update Market Value      | Update Remaining Commitme  |
| 50,000.00<br>Fee 1<br>Amount<br>5,000.00            |               | Update Market Value      | Update Remaining Commitmen |
| 50,000.00<br>Fee 1<br>Amount<br>5,000.00<br>Account |               | Update Market Value      | Update Remaining Commitmer |

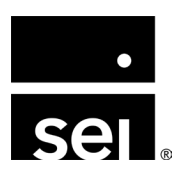

- Private equity **distributions** are tracked within the Security Master
- Two methods to add distributions:
  - Can be entered manually
    - Enterprise Menu → Securities → Security Master → Select Security → Private Equity tab
  - By uploading the **Security Distribution X-File Import Template** into the Private Equity staging table
    - Enterprise Menu → Securities → Import Private Equity Activity
- Private equity distribution details:
  - 1. The **commitment** the distribution is associated to and the **Bank Account** that cash should go to
  - 2. The **Distribution Date** (date of record)
  - 3. Income and Return of Capital can be segregated using the Income Account and Return of Capital fields and can be made recallable **NOTE:** If Distribution Defaults were configured on Commitment they will populate upon selection of that Commitment from drop-down

| Add Security D                | istribution         |                       |                    |   |
|-------------------------------|---------------------|-----------------------|--------------------|---|
| Security Name                 |                     |                       |                    |   |
| Sain Capital X                |                     |                       |                    |   |
| Basics                        | Coding Ac           | count                 |                    |   |
| Commitment                    |                     |                       |                    |   |
| Pearl Street                  | Investments, LP (2, | 000,000.00), 2/1/2022 |                    | • |
| Bank Account<br>Private Equit | ty Cash Flows       |                       |                    | • |
| 09/27/2024                    |                     |                       |                    |   |
| Amount<br>75,000.00           |                     | Update Market Value   | Percent Recallable |   |

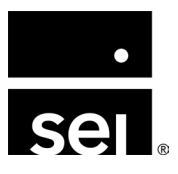

- Private equity **distributions** are tracked within the Security Master
- Two methods to add distributions:
  - Can be entered manually
    - Enterprise Menu → Securities → Security Master → Select Security → Private
       Equity tab
  - By uploading the *Security Distribution X-File Import Template* into the Private Equity staging table
    - Enterprise Menu  $\rightarrow$  Securities  $\rightarrow$  Import Private Equity Activity
- Private equity distribution details:
  - 1. The commitment the distribution is associated to and the Bank Account that cash should go to
  - 2. The Distribution Date (date of record)
  - 3. Income and Return of Capital can be segregated using the Income Account and Return of Capital fields and can be made recallable **NOTE:** If Distribution Defaults were configured on Commitment they will populate upon selection of that Commitment from drop-down

| Add Security Distribution          | ution                                       |   |
|------------------------------------|---------------------------------------------|---|
| Security Name                      |                                             |   |
| Bain Capital X                     |                                             |   |
| Basics Co                          | ding Account                                |   |
| Commitment                         |                                             |   |
| Pearl Street Inves                 | stments, LP (2,000,000.00), 2/1/2022        |   |
| Bank Account<br>Private Equity Cas | sh Flows                                    | v |
| Distribution Date                  |                                             |   |
| Income 1                           |                                             |   |
| Amount<br>75,000.00                | Update Market Value Percent Recallable 1.00 |   |

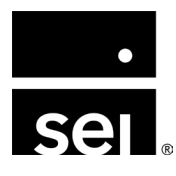

- Private equity **distributions** are tracked within the Security Master
- Two methods to add distributions:
  - Can be entered manually
    - Enterprise Menu → Securities → Security Master → Select Security → Private Equity tab
  - By uploading the *Security Distribution X-File Import Template* into the Private Equity staging table
    - Enterprise Menu  $\rightarrow$  Securities  $\rightarrow$  Import Private Equity Activity
- Private equity distribution details:
  - 1. The **commitment** the distribution is associated to and the **Bank Account** that cash should go to
  - 2. The **Distribution Date** (date of record)
  - 3. Income and Return of Capital can be segregated using the Income Account and Return of Capital fields and can be made recallable **NOTE:** If Distribution Defaults were configured on Commitment they will populate upon selection of that Commitment from drop-down

|                                                                    | vistribution  |                             |                    |  |
|--------------------------------------------------------------------|---------------|-----------------------------|--------------------|--|
| ecurity Name                                                       |               |                             |                    |  |
| ain Capital X                                                      |               |                             |                    |  |
| Basics                                                             | Coding        | Account                     |                    |  |
| Commitment                                                         |               |                             |                    |  |
| Pearl Street                                                       | Investments,  | LP (2,000,000.00), 2/1/2022 |                    |  |
| (                                                                  |               |                             |                    |  |
| Private Equi                                                       | ty Cash Flows | 5                           |                    |  |
| Private Equi                                                       | ty Cash Flows | 3                           |                    |  |
| Private Equi<br>Distribution D<br>09/27/2024                       | ty Cash Flows | 5                           |                    |  |
| Private Equi<br>Distribution D<br>09/27/2024<br>Income 1<br>Amount | ate           | Update Market Value         | Percent Recallable |  |

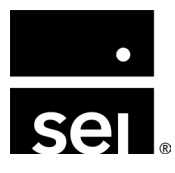

- Private equity **distributions** are tracked within the Security Master
- Two methods to add distributions:
  - Can be entered manually
    - Enterprise Menu → Securities → Security Master → Select Security → Private Equity tab
  - By uploading the *Security Distribution X-File Import Template* into the Private Equity staging table
    - Enterprise Menu → Securities → Import Private Equity Activity
- Private equity distribution details:
  - 1. The **commitment** the distribution is associated to and the **Bank Account** that cash should go to
  - 2. The **Distribution Date** (date of record)
  - 3. Income and Return of Capital can be segregated using the Income Account and Return of Capital fields and can be made recallable **NOTE:** If Distribution Defaults were configured on Commitment they will populate upon selection of that Commitment from drop-down

|                                                                          | Distribution              |                             |  |
|--------------------------------------------------------------------------|---------------------------|-----------------------------|--|
| ecurity Name                                                             |                           |                             |  |
| ain Capital X                                                            |                           |                             |  |
| Basics                                                                   | Coding                    | Account                     |  |
| Commitment                                                               |                           |                             |  |
| Pearl Street                                                             | Investments, I            | LP (2,000,000.00), 2/1/2022 |  |
| Bank Account                                                             | t                         |                             |  |
| Bank Account                                                             | t<br>ty Cash Flows        |                             |  |
| Bank Account<br>Private Equi<br>Distribution D<br>09/27/2024             | t<br>ty Cash Flows<br>ate |                             |  |
| Bank Account<br>Private Equi<br>Distribution D<br>09/27/2024<br>Income 1 | t<br>ty Cash Flows<br>ate |                             |  |

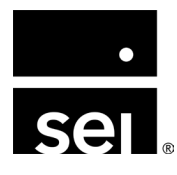

### **Private equity: Using the private equity staging table.**

- Navigate to Enterprise Menu →
   Securities → Import Private Equity
   Activity
  - Staging table allows for mass upload of PE Calls and Distributions
  - To load, use the following templates:
    - Security Distribution X-File Import Template
    - Security Call X-File Import Template
  - Allows for mass upload of PE activity across multiple Entities and Investments
  - **Did you know?** Mutual clients can leverage the Archway Platform's integration with Canoe to automatically load PE activity into the staging table

| Transaction X-File Imp | ort Staging Table |       |                 |             |       |               |            | t∰              |
|------------------------|-------------------|-------|-----------------|-------------|-------|---------------|------------|-----------------|
| Trade Activity         | Option Actions    | Other | Basis Transfers | Credit Card | Bills | Distributions | Hedge Fund | Private Equity  |
| Batch ID Type          |                   |       | Date Sec        | urity       |       | Commitment    |            | Total Amount    |
| No records available   | i.                |       |                 |             |       |               |            |                 |
|                        |                   |       |                 |             |       |               |            |                 |
|                        |                   |       |                 |             |       |               |            |                 |
|                        |                   |       |                 |             |       |               |            |                 |
|                        | 0-11              |       |                 |             |       |               |            |                 |
| Delete All             | Call              |       | Upload          |             |       |               |            | Process Records |

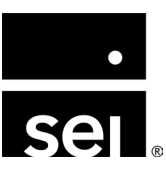

### **Private equity: Reviewing private equity activity.**

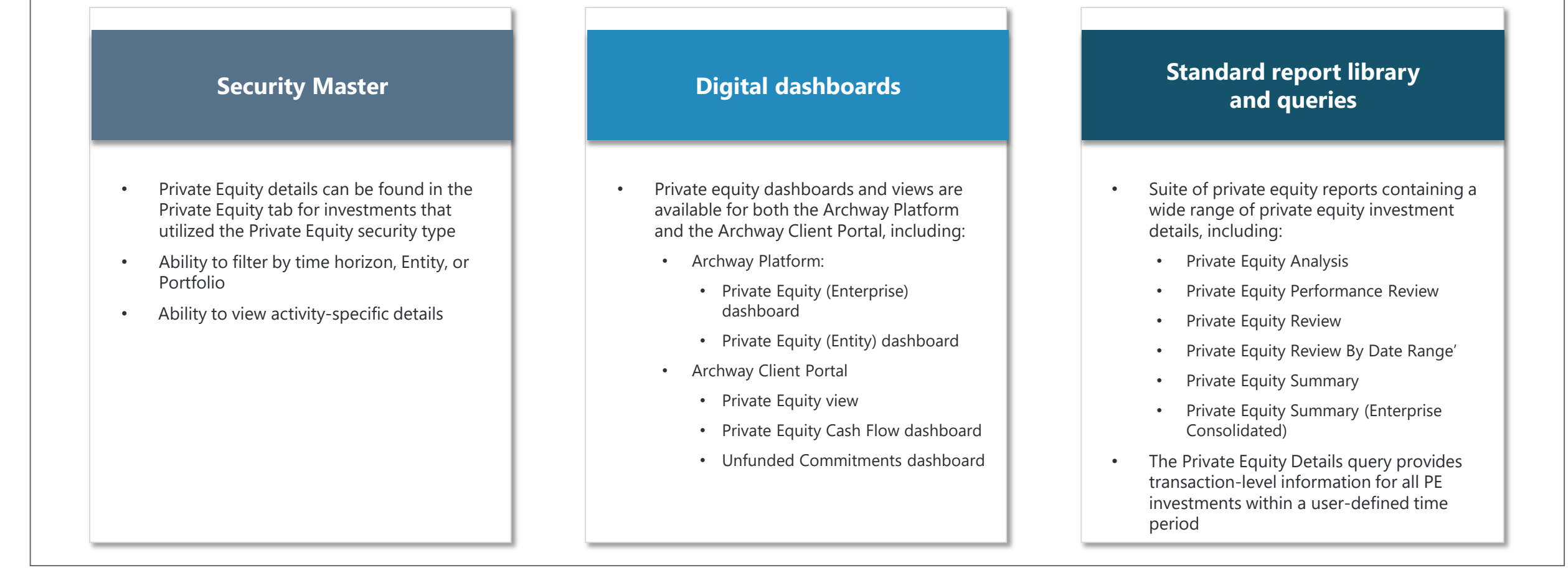

#### **Private equity: Report examples.**

#### Private Equity Summary

- Displays investment specific details
- Flexible display options allow for expanded performance metrics or greater activity detail
- Enterprise version allows access across all Entities

#### • Private Equity Review

- Provides net invested against gross contribution and distributions
- Can be used with nested look through

#### Other reports:

- Private Equity Analysis
- Private Equity Performance Review
- Private Equity Review by Date Range
- Private Equity Summary (Consolidated)
- Open Positions
- Client Performance Review by Security Class

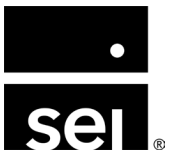

#### **Private equity: Report examples.**

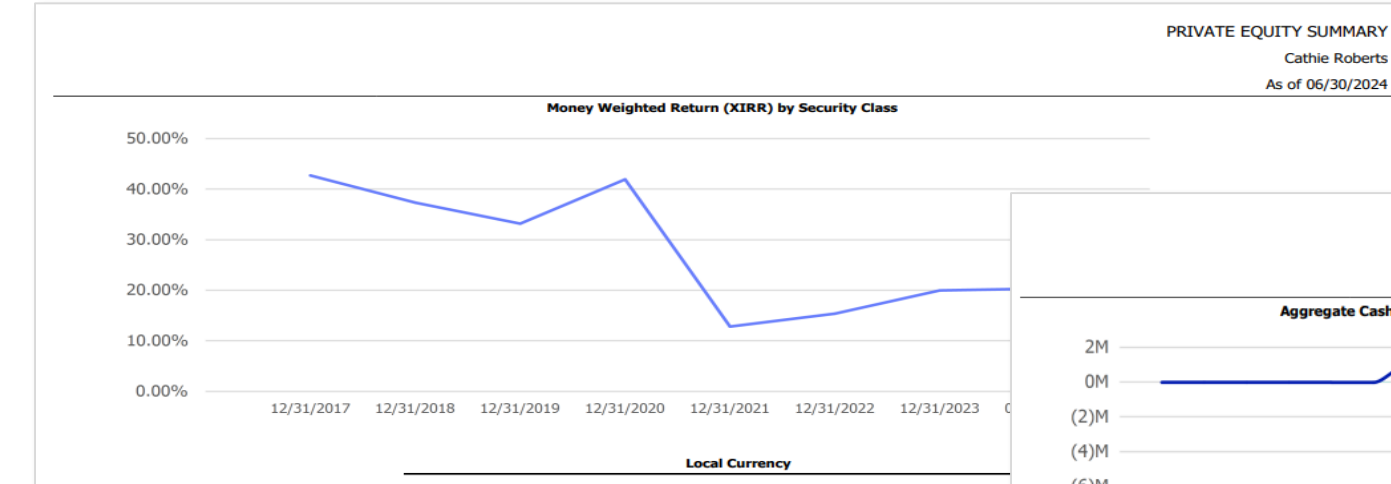

| Security                                | Date of<br>Inception | Commitment<br>Amount | Paid In<br>Capital | Remaining<br>Commitment | Cumulative<br>Distributions | Market Value | Cumi<br>Vi |
|-----------------------------------------|----------------------|----------------------|--------------------|-------------------------|-----------------------------|--------------|------------|
| Alternatives<br>USD                     |                      |                      |                    |                         |                             |              |            |
| Brown Beagle Fund (Brown Beagle)        | 12/01/2018           | 10,000               | 1,545              | 8,455                   | 1,029                       | 2,000        |            |
| Chelsea Partners (Chelsea Partners)     | 06/01/2010           | 500,000              | 75,000             | 425,000                 | 30,436                      | 613,955      |            |
| Lavender Lemur, L.P. (JPM 2298)         | 10/05/2020           | 9,000,000            | 9,000,000          | -                       | -                           | 9,500,000    | 5          |
| Lavender Lemur, L.P. (Fidelity 4475)    | 01/31/2020           | 5,000,000            | 1,000,000          | 4,000,000               | -                           | 1,500,000    | 1          |
| Pennybacker III Eagle LLC (JPM 2298)    | 10/22/2020           | 2,000,000            | 500,000            | 1,500,000               | -                           | 1,500,000    | 1          |
| White Wolf Investment (Fidelity 4475)   | 02/22/2022           | 5,000,000            | -                  | 5,000,000               | 10,000                      | 2,100,000    | 2          |
| White Wolf Investment (Brown<br>Beagle) | 05/01/2024           | 10,000,000           | -                  | 10,000,000              | -                           | 2,100,000    | 2          |

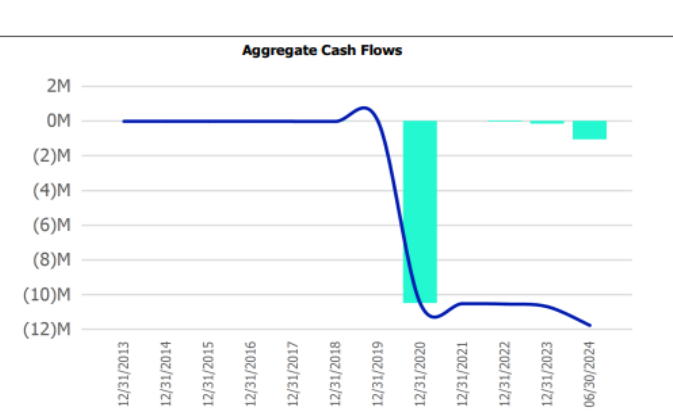

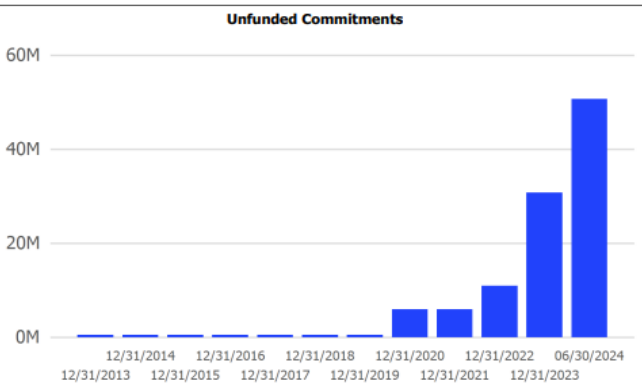

|                           |            | Gross        | Gross        |              |              |            | Net         |        | XIRR      | Inception  |
|---------------------------|------------|--------------|--------------|--------------|--------------|------------|-------------|--------|-----------|------------|
| Asset Category            | Commitment | Contribution | Distribution | Net Invested | Market Value | Price Date | Profit/Loss | MOIC   | (ITD)     | Date       |
| athie Roberts             | 62,510,000 | 11,801,545   | (41,465)     | 11,760,080   | 22,590,955   |            | 10,830,875  | 1.92x  | 20.24%    |            |
| Alternatives              | 51,510,000 | 10,726,545   | (41,465)     | 10,685,080   | 21,515,955   |            | 10,830,875  | 2.01x  | 20.35%    |            |
| Brown Beagle Fund         | 10,000     | 1,545        | (1,029)      | 516          | 2,000        | 06/30/2024 | 1,484       | 1.96x  | 27.52%    | 12/01/2018 |
| Chelsea Partners          | 500,000    | 75,000       | (30,436)     | 44,564       | 613,955      | 09/30/2022 | 569,391     | 8.59x  | 28.69%    | 06/01/2010 |
| Lavender Lemur, L.P.      | 14,000,000 | 10,000,000   | -            | 10,000,000   | 11,000,000   | 10/15/2020 | 1,000,000   | 1.10x  | 2.55%     | 01/31/2020 |
| Pennybacker III Eagle LLC | 2,000,000  | 500,000      | -            | 500,000      | 1,500,000    | 05/01/2023 | 1,000,000   | 3.00x  | 34.94%    | 10/22/2020 |
| White Wolf Investment     | 35,000,000 | 150,000      | (10,000)     | 140,000      | 8,400,000    | 02/01/2024 | 8,260,000   | 56.07x | 2,965.49% | 02/22/2022 |

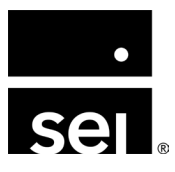

**Private Equity Summary** 

**Private Equity Review** 

As of 06/30/2024

### **Private equity: Dashboard examples.**

#### Archway Platform Dashboard (Entity)

|                                                              | Entity / Dashboard / Private Equity |                  |                    |                                         |                                         |                                                                     |                |            |                  |        |        |        |        |                     |
|--------------------------------------------------------------|-------------------------------------|------------------|--------------------|-----------------------------------------|-----------------------------------------|---------------------------------------------------------------------|----------------|------------|------------------|--------|--------|--------|--------|---------------------|
|                                                              | Alternatives As of 12/31/2023       |                  |                    |                                         |                                         |                                                                     |                |            |                  |        |        |        |        | Show All Securities |
|                                                              | Security Name                       | Gross Commitment | Gross Contribution | Total Distributions                     | Remaining Commitment                    | Net Invested                                                        | Market Value   | Price Date | Net Profit/Loss  | MOIC   | TVPI   | RVPI   | DPI    | Inception Date      |
|                                                              | <ul> <li>Alternatives</li> </ul>    | \$7,450,100.00   | \$859,079.00       | \$2,785,336.76                          | \$6,403,021.00                          | (\$1,926,257.76)                                                    | \$1,447,525.55 |            | (\$2,196,890.21) | 4.93   | 4.93   | 1.68   | 3.24   |                     |
| PRIVATE EQUITY                                               |                                     |                  |                    |                                         |                                         | (D) (A) (A)                                                         | \$1,447,525.55 |            | (\$2,196,890.21) | 4.93   | 4.93   | 1.68   | 3.24   |                     |
| Convitu                                                      |                                     | Commitmente      | Unfundad           |                                         |                                         | • • • •                                                             | \$176,000.00   | 05/01/2022 | (\$299,500.00)   | 1.61   | 1.61   | 0.70   | 0.90   | 03/31/2018          |
| <ul> <li>Security</li> <li>Dimension &amp; Crowth</li> </ul> |                                     | communents       | Ag                 | gregate Cash Flow                       |                                         |                                                                     | \$124,905.00   | 10/15/2023 | (\$501,914.00)   | 1.33   | 1.33   | 0.39   | 0.94   | 01/01/2019          |
| Buyouts & Growth                                             |                                     | \$870,924.49     | \$576,371.58       | 2M                                      |                                         |                                                                     | \$1,005.00     | 03/31/2022 | \$965.00         | 103.50 | 103.50 | 100.50 | 3.00   | 02/01/2017          |
| BIV-BOUDDONIV                                                |                                     | \$102,912.96     | \$36,880.09        | 0                                       |                                         |                                                                     | \$746,615.55   | 12/15/2022 | \$340,998.79     | 3.17   | 3.17   | 2.70   | 0.47   | 06/01/2010          |
| Black Bignorn - Black Bignorn Fund                           |                                     | \$12,840.36      | \$11,342.32        | (2M)-                                   |                                         |                                                                     | \$399,000.00   | 12/31/2020 | (\$1,737,440.00) | 252.54 | 252.54 | 39.90  | 212.64 | 11/01/2015          |
| Cheisea Partners - Cheisea Partner                           | s                                   | \$500,000.00     | \$425,000.00       | (4M)-                                   |                                         |                                                                     |                |            |                  |        |        |        |        |                     |
| Magenta Moose - Magenta Moose                                | Investments Fund                    | \$41,105.18      | \$0.00             | (0W)-<br>(8M)-                          |                                         |                                                                     |                |            |                  |        |        |        |        |                     |
| voit viper - voit viper investments                          |                                     | \$214,005.98     | \$103,149.17       | (10M)-                                  |                                         |                                                                     |                |            |                  |        |        |        |        |                     |
| Poin Conital V. Dain Conital V.                              |                                     | \$25,928,011.97  | \$14,425,269.02    | (12M)-                                  |                                         |                                                                     |                |            |                  |        |        |        |        |                     |
| Bain Capital X - Bain Capital X                              |                                     | \$7,000,000.00   | \$6,375,000.00     | (14M)                                   |                                         |                                                                     |                |            |                  |        |        |        |        |                     |
| Benchmark VIII - Benchmark VIII                              | 1.0                                 | \$500,000.00     | \$475,000.00       | 2012 2013 2014                          | 2015 2016 2017 2018 2019                | 2020 2021 2022 2023                                                 |                |            |                  |        |        |        |        |                     |
| Newcostle Ventures LLC Newcost                               | L.F.                                | \$14,214,003.98  | \$3,932,366.12     | _                                       | Calls — Distributions — Trendli         | ne                                                                  |                |            |                  |        |        |        |        |                     |
| Durple Danther Durple Danther Da                             | rthore                              | \$4,000,000.00   | \$3,515,000.00     |                                         |                                         |                                                                     |                |            |                  |        |        |        |        |                     |
|                                                              | Tuters                              | \$214,003.96     | \$129,000.91 Un    | funded Commitments                      |                                         |                                                                     | 1              |            |                  |        |        |        |        |                     |
| Brown Beagle - Brown Beagle Fund                             |                                     | \$318 759 46     | \$317,212,40       | 60M                                     |                                         |                                                                     | 1              |            |                  |        |        |        |        |                     |
| PCDM - PCDM Fund - Test                                      |                                     | \$1,000,000,00   | \$925,000,00       |                                         |                                         |                                                                     |                |            |                  |        |        |        |        |                     |
| Credit & Structured Equity                                   |                                     | \$45,659,129.82  | \$44,040,900.40    | 50M-                                    |                                         |                                                                     |                |            |                  |        |        |        |        |                     |
| Liverpool Investments L.P Liverpo                            | ool Investments L.P.                | \$658,915,81     | \$513,295,42 >     | 40M-                                    |                                         |                                                                     |                |            |                  |        |        |        |        |                     |
| White Wolf - White Wolf Investment                           | t                                   | \$45,000,214.01  | \$43,527,604.98    | 30M-                                    |                                         |                                                                     |                |            |                  |        |        |        |        |                     |
| <ul> <li>Debt &amp; Warrants</li> </ul>                      |                                     | \$2,000,000.00   | \$1,500,000.00     | 20M-                                    |                                         |                                                                     |                |            |                  |        |        |        |        |                     |
| PB III Eagle - Pennybacker III Eagle                         | LLC                                 | \$2,000,000.00   | \$1,500,000.00 >   | 10M-                                    |                                         |                                                                     |                |            |                  |        |        |        |        |                     |
| ▼ ESG                                                        |                                     | \$13,820,982.83  | \$12,438,884.54    |                                         |                                         |                                                                     |                |            |                  |        |        |        |        |                     |
|                                                              |                                     | 400 507 000 57   | *                  | 1012 1013 101A                          | 015 0016 0011 0018 0019                 | -02 <sup>0</sup> -02 <sup>1</sup> -02 <sup>2</sup> -02 <sup>3</sup> |                |            |                  |        |        |        |        |                     |
| TOTAL                                                        |                                     | \$89,597,808.55  | \$74,223,637.95    | ~~~~~~~~~~~~~~~~~~~~~~~~~~~~~~~~~~~~~~~ | v v v v v                               | ママママダ                                                               |                |            |                  |        |        |        |        |                     |
| н « 1 » н                                                    |                                     |                  | 1 - 23 of 23 items |                                         | <ul> <li>Unfunded Commitment</li> </ul> |                                                                     | Archway        | V Client   | Portal Pr        | rivato | e Fai  | iitv   |        |                     |

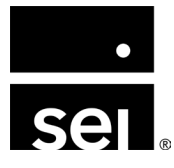

### Alternatives roundup. Alternative asset tools: Hedge funds.

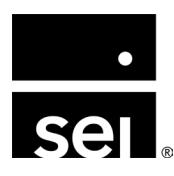

immersion 2024

# **Overview: Alternative asset types.**

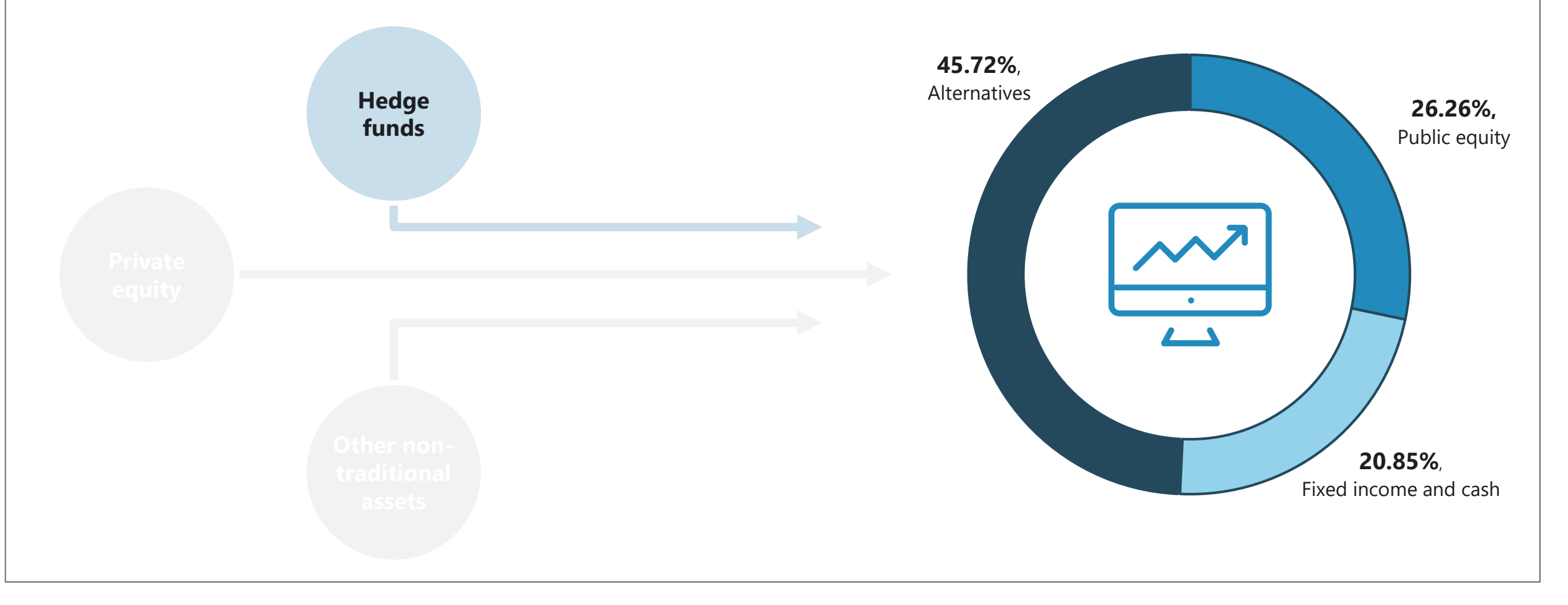

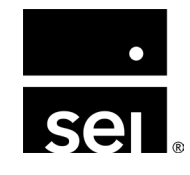

### Hedge fund: Setup.

**Step 1:** Enable Hedge Fund module

**Step 2:** Configure Hedge Fund Security Class

- 1. Navigate to Enterprise Menu → Securities → Security Classes
  - A Hedge Fund Security Class needs to be configured
  - Upon setup, the Hedge Fund System Class needs to be selected

**\*\*More information about System Class Setup on Zendesk\*\*** 

| Add Security Class | ×    |
|--------------------|------|
| Name               | ;    |
| Hedge Fund         |      |
| Code               | i    |
|                    |      |
| Allow Multipla     |      |
|                    |      |
| Global Class       |      |
| Entity Portfolio   |      |
| System Class       |      |
| Hedge Fund         | ~    |
| Notes              |      |
|                    |      |
|                    |      |
| ۲۰۰ (              |      |
|                    | Save |
|                    |      |

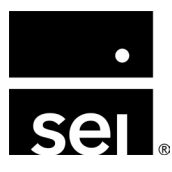

### Hedge fund: Setup.

**Step 3:** Assign Security Class to Hedge Fund Security Type

- Navigate to Enterprise Menu →
   Securities → Security Types
- 2. Assign Security Class to HF Security Type
  - Security Types dictate default setup for all new securities
  - Once assigned, all new securities added to the Hedge Fund Security Type will inherit the Hedge Fund Security Class, enabling the Hedge Fund module

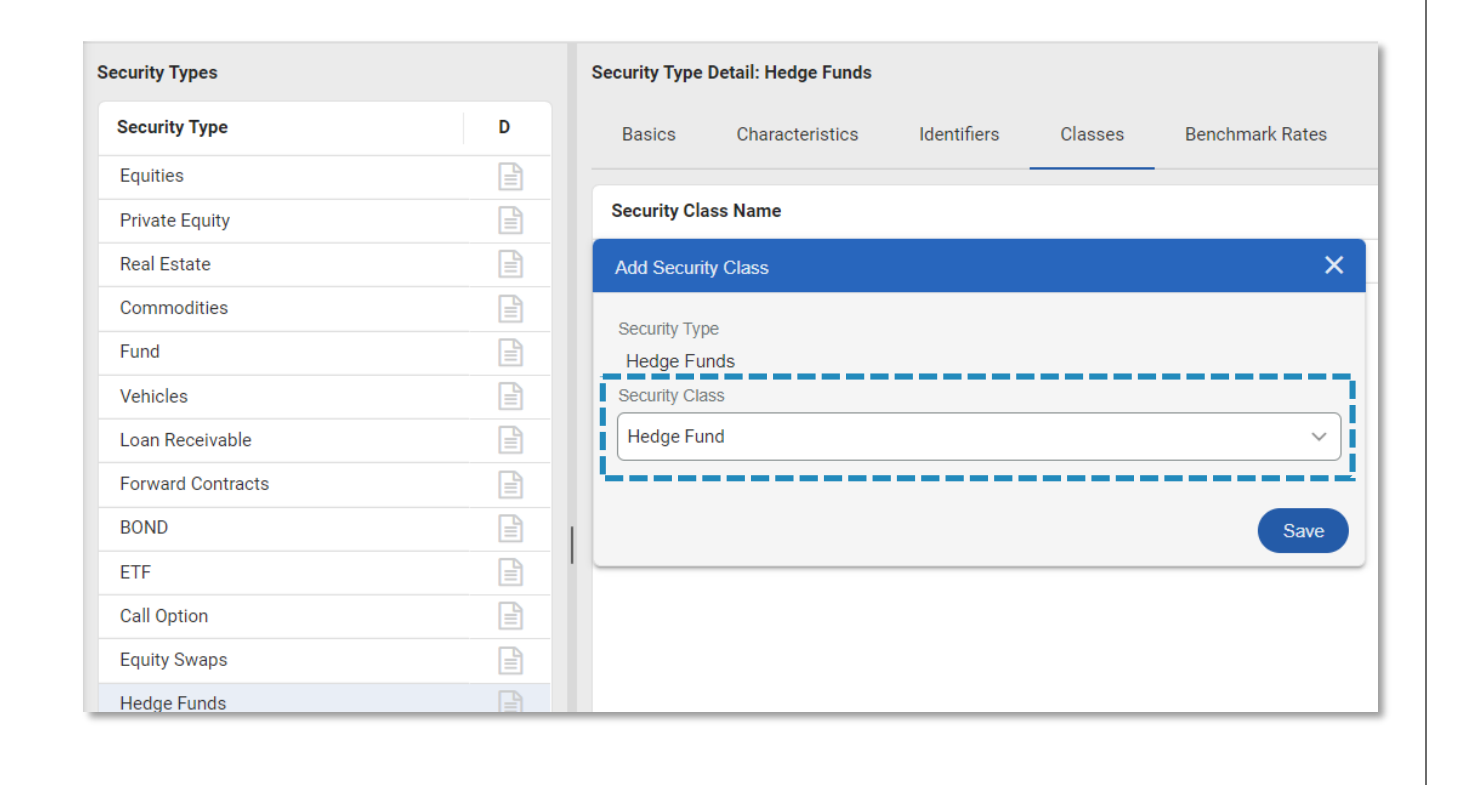

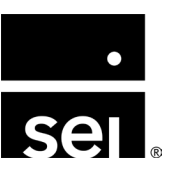

#### Hedge fund: Setup.

Step 4: Add Hedge Fund investment to the Security Master

- 1. Navigate to Enterprise Menu → Securities → Security Master
- 2. Add the new security in the Security Master
  - Ensure that the security has been added with the Hedge Fund Security Type selected
  - The Hedge Fund tab should be enabled
  - If grayed out, review setup from prior steps

| county. Abo I di   | laing      |         |          |               | 0                 | ornarata Astiana | Drivete Equity | Hodge Fund |
|--------------------|------------|---------|----------|---------------|-------------------|------------------|----------------|------------|
| Primary Identifier |            |         |          |               | C                 | orporate Actions | Private Equity | Heage Fund |
| ABC                |            |         |          |               |                   |                  |                |            |
| System ID          |            |         |          |               |                   |                  |                |            |
| 1615042            |            |         |          |               |                   |                  |                |            |
|                    |            |         |          |               |                   |                  | التكعي         |            |
| Details            | Identifier | Classes | Activity | Market Values | Corporate Actions | Private Equity   | Hedge Fund     |            |

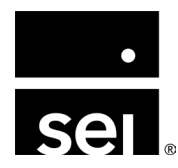

- Hedge fund **subscriptions** are tracked within the Security Master
  - Configured at Enterprise Menu → Securities → Security Master → Select Security → Hedge Fund tab
- Two methods to add subscriptions:
  - Can be entered manually
  - Can be uploaded in bulk using the *Security Hedge Fund Subscription X-File Import Template*

| ecurity: Black Bridg | je Funds   |         |          |               |                   |                  |            |            | Ed    | it |
|----------------------|------------|---------|----------|---------------|-------------------|------------------|------------|------------|-------|----|
| imary Identifier     |            |         |          |               |                   |                  |            |            |       |    |
| ack Bridge           |            |         |          |               |                   |                  |            |            |       |    |
| stem ID              |            |         |          |               |                   |                  |            |            |       |    |
| 527394               |            |         |          |               |                   |                  |            |            |       |    |
| Details              | Identifier | Classes | Activity | Market Values | Corporate Actions | Private Equity   | Hedge Fund | Benchmark  | Rates |    |
|                      |            |         |          |               |                   | As of 10/09/2024 | MTD QTD    | YTD ITD    | ka⊞   | Q  |
| Entity               |            |         |          | Date          | Activity Type     |                  |            | Amount     | D     |    |
| Golden Gate Inves    | stments    |         |          | 03/01/2019    | Subscription      |                  |            | 1,250.00   | B     | *  |
| Golden Gate Inves    | stments    |         |          | 03/01/2019    | Redemption        |                  |            | 10,000.00  | B     |    |
| Golden Gate Inves    | stments    |         |          | 12/30/2016    | Subscription      |                  |            | 150,000.00 |       |    |
| Golden Gate Inves    | tments     |         |          | 12/30/2016    | Subscription      |                  |            | 40,000.00  | B     |    |

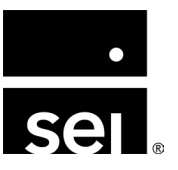

#### • Hedge fund subscription details:

- Investment-specific details will be recorded when booking the initial subscription
  - 1. Basics: Entity and Portfolio selections
  - 2. Funding Date: Journal entry between Portfolio Cash and Due To/From Account
  - **3. Subscription Date:** Buy of 1 with Cost of 0 in the selected Portfolio.
    - The buy will be a **Quantity** = 1 with a **Cost** = 0 in the selected Portfolio
    - Basis Transfer between Due To/From account and the transaction

| Add Security S                        | Subscription           |                       |        |   |
|---------------------------------------|------------------------|-----------------------|--------|---|
| ecurity Name                          |                        |                       |        |   |
| lack Bridge F                         | unds                   |                       |        |   |
| Basics                                | Restrictions           | Fee Structure         | Coding |   |
| Entity                                |                        |                       |        |   |
| Golden Gat                            | e Investments          |                       |        | • |
| Portfolio<br>HF - Black I<br>Currency | Bridge Funds           |                       |        | • |
| United State                          | es of America, Doll    | ars                   |        | • |
| Funding Date                          | ÷                      |                       |        |   |
| Exchange Ra                           | ate (Enter '1' for a d | derived exchange rate | )      |   |
| 1.00                                  |                        |                       |        |   |

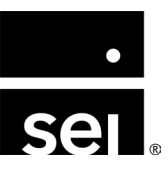

#### • Hedge fund subscription details:

- Investment-specific details will be recorded when booking the initial subscription
  - 1. Basics: Entity and Portfolio selections
  - 2. Funding Date: Journal entry between Portfolio Cash and Due To/From Account
  - **3. Subscription Date:** Buy of 1 with Cost of 0 in the selected Portfolio.
    - The buy will be a **Quantity** = 1 with a **Cost** = 0 in the selected Portfolio
    - Basis Transfer between Due To/From account and the transaction

| Add Security  | Subscription           |                       |        |   |
|---------------|------------------------|-----------------------|--------|---|
| ecurity Name  | 9                      |                       |        |   |
| lack Bridge F | Funds                  |                       |        |   |
| Basics        | Restrictions           | Fee Structure         | Coding |   |
| Entity        |                        |                       |        |   |
| Golden Ga     | te Investments         |                       |        | • |
| Portfolio     |                        |                       |        |   |
| HF - Black    | Bridge Funds           |                       |        | • |
| Currency      |                        |                       |        |   |
| United Stat   | tes of America, Doll   | ars                   |        | • |
| Funding Dat   | 9                      |                       |        |   |
| 09/01/2022    |                        |                       |        |   |
| Exchange R    | ate (Enter '1' for a d | derived exchange rate | )      |   |
|               |                        |                       |        |   |

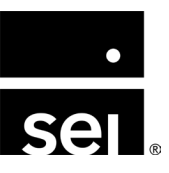

- Hedge fund subscription details:
  - Investment-specific details will be recorded when booking the initial subscription
    - 1. Basics: Entity and Portfolio selections
    - 2. Funding Date: Journal entry between Portfolio Cash and Due To/From Account
    - **3. Subscription Date:** Buy of 1 with Cost of 0 in the selected Portfolio.
      - The buy will be a Quantity = 1 with a Cost = 0 in the selected Portfolio
      - Basis Transfer between Due To/From account and the transaction

| ecurity Name   |                        |                   |             |  |
|----------------|------------------------|-------------------|-------------|--|
| Black Bridge F | unds                   |                   |             |  |
| Basics         | Restrictions           | Fee Structure     | Coding      |  |
| Funding Date   |                        |                   |             |  |
| 09/01/2022     | (0-0)<br>10            |                   |             |  |
|                |                        |                   |             |  |
| Exchange Rate  | (Enter '1' for a deriv | ed exchange rate) |             |  |
| 1.00           |                        |                   |             |  |
| Subscription D | ate                    |                   |             |  |
| 09/05/2022     |                        |                   |             |  |
| Exchange Rate  | (Enter '1' for a deriv | ed exchange rate) |             |  |
| 1.00           | (                      |                   |             |  |
|                |                        |                   |             |  |
| Amount         |                        | Update M          | arket Value |  |
|                |                        |                   |             |  |

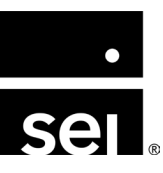

#### • Hedge fund subscription details:

- Investment-specific details will be recorded when booking the initial subscription
  - 1. Basics: Entity and Portfolio selections
  - 2. Funding Date: Journal entry between Portfolio Cash and Due To/From Account
  - **3. Subscription Date:** Buy of 1 with Cost of 0 in the selected Portfolio.
    - The buy will be a **Quantity** = **1** with a **Cost** = **0** in the selected Portfolio
    - Basis Transfer between Due To/From account and the transaction

| lack Bridge I  | unds                     |                   |            |  |
|----------------|--------------------------|-------------------|------------|--|
| Basics         | Restrictions             | Fee Structure     | Coding     |  |
|                |                          |                   |            |  |
| Funding Date   |                          |                   |            |  |
| 09/01/2022     |                          |                   |            |  |
|                |                          |                   |            |  |
| Exchange Rate  | e (Enter '1' for a deriv | ed exchange rate) |            |  |
| 1.00           |                          |                   |            |  |
|                |                          |                   |            |  |
| Subscription E | ate                      |                   |            |  |
| 09/05/2022     | E                        |                   |            |  |
|                |                          |                   |            |  |
| Exchange Rate  | e (Enter '1' for a deriv | ed exchange rate) |            |  |
| 1.00           |                          |                   |            |  |
|                |                          |                   |            |  |
|                |                          | Update Ma         | rket Value |  |
| Amount         |                          |                   |            |  |

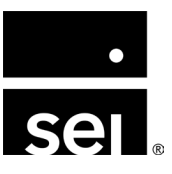

- Hedge fund restrictions are tracked within the Security Master
  - Configured at Enterprise Menu → Securities → Security Master → Select Security → Hedge Fund tab
- One method to add restrictions:
  - Can be entered manually via the hedge fund subscription popup

| Edit Security Subscriptio | n         |           |         |       | ×  |
|---------------------------|-----------|-----------|---------|-------|----|
| Security Name             |           |           |         |       |    |
| Black Bridge Funds        |           |           |         |       |    |
| Basics Restrict           | tions Fee | Structure | Coding  |       |    |
| . i <u></u>               |           |           |         |       |    |
| Expiration                | Hard Lock | Frequency | Notice  | Limit |    |
| ▼ Effective: 9/1/201      | 8         |           |         |       | •  |
| 09/01/2019                | Yes       | Monthly   | 29 days | 50%   |    |
|                           |           |           |         |       |    |
|                           |           |           |         |       |    |
|                           |           |           |         |       |    |
|                           |           |           |         |       |    |
|                           |           |           |         |       |    |
|                           |           |           |         |       |    |
|                           |           |           |         |       |    |
|                           |           |           |         |       |    |
|                           |           |           |         |       | -  |
|                           |           |           |         | Add   |    |
|                           |           |           |         |       |    |
|                           |           |           |         | Sa    | ve |
|                           |           |           |         |       | _  |

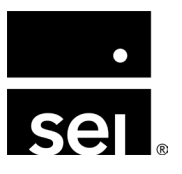

- Investment-specific details to be used in hedge fund reporting
  - 1. Lock-Up details such as **lock-up expiration**, any related **lock-up penalties** and the **lock-up structure** can be tracked
  - 2. Liquidity information such as **frequency** and **required liquidity notice (in days)** can be housed within the Subscription screen
  - 3. Gate Provision details can also be tracked

| Add Security Restriction         | × |
|----------------------------------|---|
| Effective Date                   |   |
| 12/31/2021                       |   |
| Lock-up Expiration               |   |
| 06/30/2023                       |   |
| Lock-up Penalty (e.g. 0.05 = 5%) |   |
| .075                             |   |
| Lock-up Structure                |   |
| Hard Lock-up                     |   |
| Soft Lock-up                     |   |

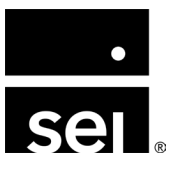

- Investment-specific details to be used in hedge fund reporting
  - 1. Lock-Up details such as **lock-up expiration**, any related **lock-up penalties** and the **lock-up structure** can be tracked
  - 2. Liquidity information such as **frequency** and **required liquidity notice (in days)** can be housed within the Subscription screen
  - 3. Gate Provision details can also be tracked

| Effective Date   |                  |  |
|------------------|------------------|--|
| 12/31/2021       |                  |  |
| Lock-up Expirati | ion              |  |
| 06/30/2023       |                  |  |
|                  | j                |  |
| Lock-up Penalty  | (e.g. 0.05 = 5%) |  |
| .075             |                  |  |
| Lock-up Structu  | re 🛛             |  |
| Hard Lock        | -up              |  |
| Soft Lock-       | up               |  |
| 0                |                  |  |

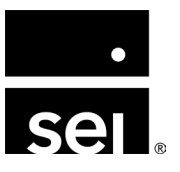

- Investment-specific details to be used in hedge fund reporting
  - 1. Lock-Up details such as **lock-up expiration**, any related **lock-up penalties** and the **lock-up structure** can be tracked
  - 2. Liquidity information such as **frequency** and **required liquidity notice (in days)** can be housed within the Subscription screen
  - 3. Gate Provision details can also be tracked

| Add Security Restriction        | ×          |
|---------------------------------|------------|
| Liquidity Frequency             |            |
| Monthly                         |            |
| Quarterly                       |            |
| Semi-annually                   | 06/30/2023 |
| Annually                        | 12/31/2022 |
| Biennially                      |            |
| Indefinite                      |            |
| Liquidity Notice days           |            |
| 90                              |            |
| Gate Provision (e.g. 0.05 = 5%) |            |
| 1                               |            |
|                                 |            |

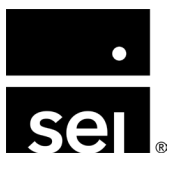

- Investment-specific details to be used in hedge fund reporting
  - 1. Lock-Up details such as **lock-up expiration**, any related **lock-up penalties** and the **lock-up structure** can be tracked
  - 2. Liquidity information such as **frequency** and **required liquidity notice (in days)** can be housed within the Subscription screen
  - 3. Gate Provision details can also be tracked

| Liquidity Frequency             |            |
|---------------------------------|------------|
| Monthly                         |            |
| Quarterly                       |            |
| Semi-annually                   | 06/30/2023 |
|                                 | 12/31/2022 |
| Biennially                      | Га         |
| O Indefinite                    |            |
| Liquidity Notice days           |            |
| 90                              |            |
| Gate Provision (e.g. 0.05 = 5%) |            |
| 1                               |            |
|                                 |            |

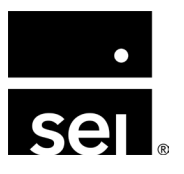

- Hedge fund fees are tracked within the Security Master
  - Configured at Enterprise Menu → Securities → Security Master → Select Security → Hedge Fund tab
- One method to add fees:
  - Can be entered manually via the hedge fund subscription popup

| dd Security S | Subscription         |               |        |   |
|---------------|----------------------|---------------|--------|---|
| Security Name |                      |               |        |   |
| Black Bridge  | Funds                |               |        |   |
| Basics        | Restrictions         | Fee Structure | Coding |   |
| Management    | Fee (e.g. 0.05 = 5%) |               | _1     |   |
| 0.05          |                      |               |        |   |
| Performance   | Fee (e.g. 0.05 = 5%) |               |        |   |
| Hurdle Date ( | o g 0 05 - 5%)       |               |        | ) |
| 0.25          | e.g. 0.03 – 3%)      |               |        |   |
| Highwater Ma  | ark                  |               |        |   |
|               |                      |               |        |   |

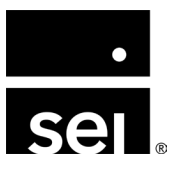

#### • Hedge fund fee details:

- Subscription-specific details to track fee-related information
  - 1. Management Fees and Performance Fees will be entered as percentages
  - 2. If a **Hurdle Rate** exists, that percentage can be entered directly into this screen
    - Hurdle Rate is used within reporting to display expected hurdle

| Add Security S | Subscription         |               |        | × |
|----------------|----------------------|---------------|--------|---|
| Security Name  |                      |               |        |   |
| Black Bridge   | Funds                |               |        |   |
| Basics         | Restrictions         | Fee Structure | Coding |   |
| Management     | Fee (e.g. 0.05 = 5%) |               |        |   |
| 0.05           |                      |               |        |   |
| Performance    | Fee (e.g. 0.05 = 5%) |               |        |   |
| 0.01           |                      |               |        |   |
| Hurdle Rate (  | e.g. 0.05 = 5%)      |               |        |   |
| 0.25           |                      |               |        |   |
| Highwater Ma   | ark                  |               |        |   |
|                |                      |               |        |   |
|                |                      |               |        |   |

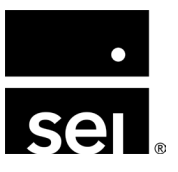

- Hedge fund fee details:
  - Subscription-specific details to track fee-related information
    - 1. Management Fees and Performance Fees will be entered as percentages
    - 2. If a **Hurdle Rate** exists, that percentage can be entered directly into this screen
      - Hurdle Rate is used within reporting to display expected hurdle

| dd Security S | ubscription           |               |        | > |
|---------------|-----------------------|---------------|--------|---|
| Security Name |                       |               |        |   |
| Black Bridge  | Funds                 |               |        |   |
| Basics        | Restrictions          | Fee Structure | Coding |   |
| Management    | Fee (e.g. 0.05 = 5%)  |               |        |   |
|               | ree (e.g. 0.00 - 0.0) |               |        |   |
| 0.00          |                       |               |        |   |
| Performance   | Fee (e.g. 0.05 = 5%)  |               |        |   |
| 0.01          |                       |               |        |   |
| Hurdle Rate ( | e.g. 0.05 = 5%)       |               |        |   |
| 0.25          |                       |               |        |   |
|               |                       |               |        |   |
| Highwater Ma  | ark                   |               |        |   |
|               |                       |               |        |   |
|               |                       |               |        |   |

(1)

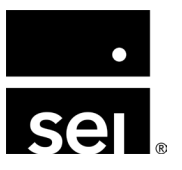

#### • Hedge fund fee details:

- Subscription-specific details to track fee-related information
  - 1. Management Fees and Performance Fees will be entered as percentages
  - 2. If a **Hurdle Rate** exists, that percentage can be entered directly into this screen
    - Hurdle Rate is used within reporting to display expected hurdle

| Black Bridge   | Funds                |               |        |
|----------------|----------------------|---------------|--------|
| Basics         | Restrictions         | Fee Structure | Coding |
| Management     | Fee (e.g. 0.05 = 5%) |               |        |
| 0.05           |                      |               |        |
| Performance    | Fee (e.g. 0.05 = 5%) |               |        |
| 0.01           |                      |               |        |
| Hurdle Date (r | a 0.05 - 5%)         |               |        |
| nulule Rate (e | e.g. 0.05 – 5%)      |               |        |
| 0.25           |                      |               |        |
| 0.25           |                      |               |        |

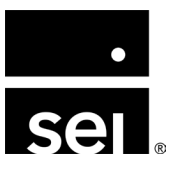

- Hedge fund redemptions are tracked within the Security Master
  - Configured at Enterprise Menu → Securities → Security Master → Select Security → Hedge Fund tab
- Two methods to add redemptions:
  - Can be entered manually
  - Can be uploaded in bulk using the *Security Hedge Fund X-File Import Template*

| Security: Black Bridg | ge Funds   |         |          |               |                   |                  |            |            | Edit       |
|-----------------------|------------|---------|----------|---------------|-------------------|------------------|------------|------------|------------|
| Primary Identifier    |            |         |          |               |                   |                  |            |            |            |
| Black Bridge          |            |         |          |               |                   |                  |            |            |            |
| System ID             |            |         |          |               |                   |                  |            |            |            |
| 1527394               |            |         |          |               |                   |                  |            |            |            |
| Details               | Identifier | Classes | Activity | Market Values | Corporate Actions | Private Equity   | Hedge Fund | Benchmark  | Rates      |
|                       |            |         |          |               |                   | As of 10/09/2024 | MTD QTD    | YTD ITD    | Ø∰ Q       |
| Entity                |            |         |          | Date          | Activity Type     |                  |            | Amount     | D          |
| Golden Gate Inves     | stments    |         |          | 03/01/2019    | Subscription      |                  |            | 1,250.00   | <b>B</b> 1 |
| Golden Gate Inves     | stments    |         |          | 03/01/2019    | Redemption        |                  |            | 10,000.00  | B          |
| Golden Gate Inves     | stments    |         |          | 12/30/2016    | Subscription      |                  |            | 150,000.00 | B          |
| Golden Gate Inves     | stments    |         |          | 12/30/2016    | Subscription      |                  |            | 40,000.00  | B          |
|                       |            |         |          |               |                   |                  |            |            |            |
|                       |            |         |          |               |                   |                  |            |            | ÷          |
|                       |            |         |          |               |                   |                  | Redemption | •          | Add        |

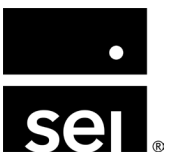

#### • Hedge fund redemption details:

- **I. Basics:** Entity, Portfolio, and Subscription selections
- 2. Redemption Details:
  - Main Account versus Side Pocket redemption
  - Redemption Date versus Funding Date
  - **Partial Redemption:** Basis Transfer between Security and Due/To From Account on Redemption date. Journal Entry between Due To/From Account
  - **Full Redemption:** Sell transaction of security at price of redemption.
- **3.** Holdback and Reserve Details: Amounts can be tracked and dated for a future date.
  - A journal entry will be made between the holdback/reserve account and be reversed to cash on receipt date.

**NOTE:** Redemptions can be associated to specific Subscriptions, or across various Subscriptions using the Subscription Rows tab.

| Add Security Redemption         | ×        |
|---------------------------------|----------|
| Security Name                   |          |
| Black Bridge Funds              |          |
| Basics Subscription Rows Coding |          |
| Entity                          | <u>^</u> |
| Golden Gate Investments         | •        |
| Portfolio                       |          |
| HF - Black Bridge Funds         | -        |
| Subscription                    |          |
| All                             | -        |
|                                 |          |
| Redemption Details              |          |
| Redemption From                 | î.       |
| Main Account Side Pocket        |          |
| Redemption Date                 | L        |
| 09/06/2024                      |          |
|                                 |          |
|                                 | Save     |

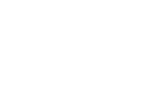

#### • Hedge fund redemption details:

- 1. Basics: Entity, Portfolio, and Subscription selections
- 2. Redemption Details:
  - Main Account versus Side Pocket redemption
  - Redemption Date versus Funding Date
  - **Partial Redemption:** Basis Transfer between Security and Due/To From Account on Redemption date. Journal Entry between Due To/From Account
  - **Full Redemption:** Sell transaction of security at price of redemption.
- **3.** Holdback and Reserve Details: Amounts can be tracked and dated for a future date.
  - A journal entry will be made between the holdback/reserve account and be reversed to cash on receipt date.

**NOTE:** Redemptions can be associated to specific Subscriptions, or across various Subscriptions using the Subscription Rows tab.

| Add Security Redemption         | ×    |
|---------------------------------|------|
| Security Name                   |      |
| Black Bridge Funds              |      |
| Basics Subscription Rows Coding |      |
| Entity                          | ÷.   |
| Golden Gate Investments         | •    |
| Portfolio                       |      |
| HF - Black Bridge Funds         | •    |
| Subscription                    |      |
| All                             | •    |
|                                 |      |
| Redemption Details              | ^    |
| Redemption From                 | Â    |
| Main Account     Side Pocket    |      |
| Redemption Date                 | - H  |
| 09/08/2024                      |      |
|                                 | Savo |
|                                 | Save |

1

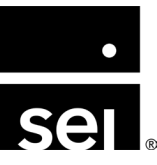

#### • Hedge fund redemption details:

- I. Basics: Entity, Portfolio, and Subscription selections
- 2. Redemption Details:
  - Main Account versus Side Pocket redemption
  - Redemption Date versus Funding Date
  - **Partial Redemption:** Basis Transfer between Security and Due/To From Account on Redemption date. Journal Entry between Due To/From Account
  - **Full Redemption:** Sell transaction of security at price of redemption.
- **3.** Holdback and Reserve Details: Amounts can be tracked and dated for a future date.
  - A journal entry will be made between the holdback/reserve account and be reversed to cash on receipt date.

**NOTE:** Redemptions can be associated to specific Subscriptions, or across various Subscriptions using the Subscription Rows tab.

| r Name<br>ridge Funds<br>ics Subscription Rows Coding<br>en Gate Investments •<br>io<br>Black Bridge Funds •<br>ription •<br>emption Details •<br>Main Account Side Pocket |
|----------------------------------------------------------------------------------------------------|
| ics Subscription Rows Coding en Gate Investments io Black Bridge Funds ription emption Details multiplication Side Pocket                                                  |
| ics Subscription Rows Coding                                                                                                    |
| len Gate Investments  iio Black Bridge Funds  ription  remption Details  emption From Main Account Side Pocket                                                             |
| en Gate Investments                                                                                                    |
| lio<br>Black Bridge Funds                                                                                                    |
| Black Bridge Funds                                                                                                    |
| emption Details                                                                                                    |
| lemption Details                                                                                                    |
| lemption Details                                                                                                    |
| Iemption Details                                                                                                    |
| emption From<br>Main Account Side Pocket                                                                                                    |
| Main Account 🚫 Side Pocket                                                                                                    |
|                                                                                                    |
| emption Date                                                                                                    |
| /08/2024                                                                                                    |
|                                                                                                    |
| Save                                                                                                    |

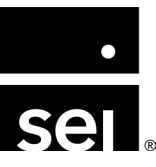

#### • Hedge fund redemption details:

- **I. Basics:** Entity, Portfolio, and Subscription selections
- 2. Redemption Details:
  - Main Account versus Side Pocket redemption
  - Redemption Date versus Funding Date
  - **Partial Redemption:** Basis Transfer between Security and Due/To From Account on Redemption date. Journal Entry between Due To/From Account
  - **Full Redemption:** Sell transaction of security at price of redemption.
- **3.** Holdback and Reserve Details: Amounts can be tracked and dated for a future date.
  - A journal entry will be made between the holdback/reserve account and be reversed to cash on receipt date.

**NOTE:** Redemptions can be associated to specific Subscriptions, or across various Subscriptions using the Subscription Rows tab.

| lame<br>Ige Funds<br>s Subscription Rows Coding   |    |
|---------------------------------------------------|----|
| lge Funds<br>Subscription Rows Coding             |    |
| s Subscription Rows Coding                        |    |
| tion                                              |    |
| 1001                                              | *  |
|                                                   |    |
|                                                   |    |
| mption Details                                    |    |
| nption Date                                       |    |
| 8/2024                                            |    |
| anne Rate (Enter 11 for a derived exchange rate)  |    |
| nge rate tenter i for a derred exanange rate/     |    |
|                                                   |    |
| ng Date                                           |    |
| 8/2024                                            | L. |
| ange Rate (Enter '1' for a derived exchange rate) | L. |
| ack and Reserve Details                           | Ļ  |
|                                                   |    |
| Sav                                               | •  |

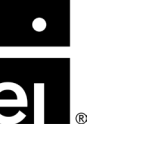

#### • Hedge fund redemption details:

- **I. Basics:** Entity, Portfolio, and Subscription selections
- 2. Redemption Details:
  - Main Account versus Side Pocket redemption
  - Redemption Date versus Funding Date
  - Partial Redemption: Basis Transfer between Security and Due/To From Account on Redemption date. Journal Entry between Due To/From Account
  - **Full Redemption:** Sell transaction of security at price of redemption.
- **3.** Holdback and Reserve Details: Amounts can be tracked and dated for a future date.
  - A journal entry will be made between the holdback/reserve account and be reversed to cash on receipt date.

**NOTE:** Redemptions can be associated to specific Subscriptions, or across various Subscriptions using the Subscription Rows tab.

| d Security Redemption        |                     | ×        |
|------------------------------|---------------------|----------|
| urity Name                   |                     |          |
| sk Bridge Funds              |                     |          |
| Basics Subscription Rov      | ws Coding           |          |
| ubscription                  |                     | *        |
| All                          |                     | •        |
|                              |                     |          |
| Redemption Details           |                     | ^        |
| Full Redemption              |                     |          |
|                              |                     | - II.    |
| Redemption Amount            | Update Market Value |          |
| 200000                       |                     |          |
| External ID                  |                     | <b>-</b> |
|                              |                     |          |
|                              |                     |          |
| Notes                        |                     |          |
| Holdback and Reserve Details |                     | × .      |
|                              |                     | Save     |
|                              |                     |          |

2

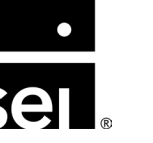

#### • Hedge fund redemption details:

- **I. Basics:** Entity, Portfolio, and Subscription selections
- 2. Redemption Details:
  - Main Account versus Side Pocket redemption
  - Redemption Date versus Funding Date
  - **Partial Redemption:** Basis Transfer between Security and Due/To From Account on Redemption date. Journal Entry between Due To/From Account
  - **Full Redemption:** Sell transaction of security at price of redemption.
- **3.** Holdback and Reserve Details: Amounts can be tracked and dated for a future date.
  - A journal entry will be made between the holdback/reserve account and be reversed to cash on receipt date.

**NOTE:** Redemptions can be associated to specific Subscriptions, or across various Subscriptions using the Subscription Rows tab.

| Basics Subscription Rows Coding |          |
|---------------------------------|----------|
| ubscription                     | <b>A</b> |
| All                             | •        |
|                                 |          |
| Redemption Details              | ~        |
| Holdback and Reserve Details    | <u>^</u> |
| Funds Due                       | <u> </u> |
| 10,000.00                       |          |
| Holdback Amount                 |          |
| 10000                           |          |
| Holdback Pocoived               |          |
| 12/31/2024                      |          |
|                                 |          |
|                                 |          |

3

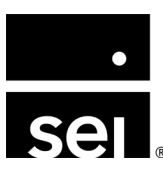

#### Hedge funds: Report examples.

#### Hedge Fund Liquidity

• Displays investment attributes such as NAV, lock-up details, available redemptions, and liquidity information

#### Hedge Fund Summary

- Summary level details with Hedge Fund Investments grouped by Security Class
- Can be generated for nested look through

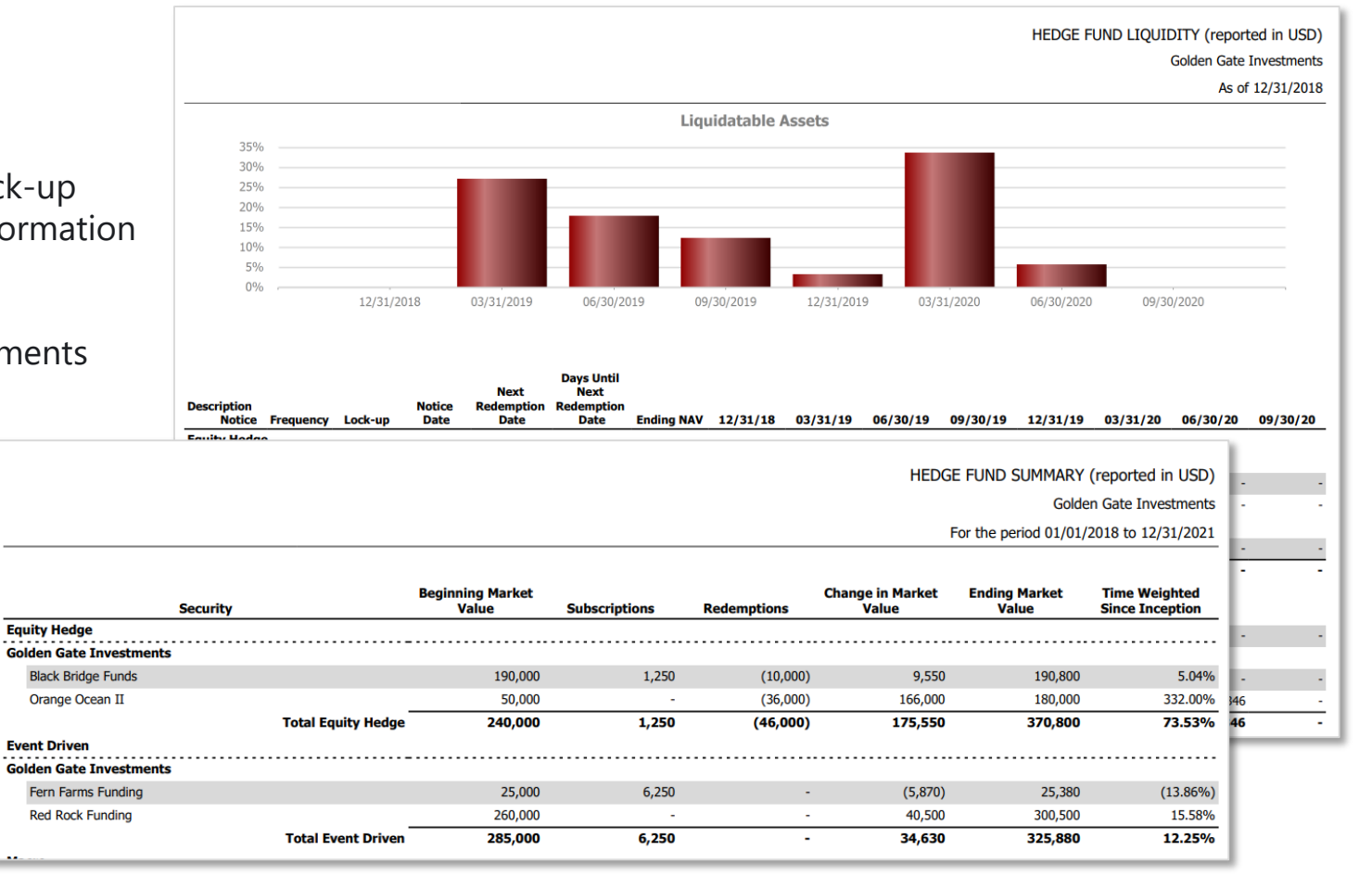

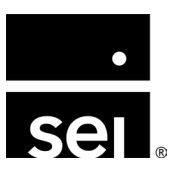

## Alternatives roundup. Alternative asset tools: Other non-traditional assets.

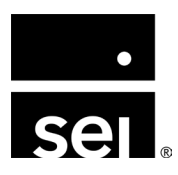

immersion 2024

#### **Other non-traditional assets: Overview.**

Utilizing the various modules and system functionality, **monitoring** and **accounting** for other non-traditional asset types can be **a seamless and automated process**.

#### Loans

- Loans can be configured as Securities within the Archway Platform
- Utilizing the Fixed Interest rate characteristics, interest accruals can be automated
- Inter-company loan receivables can also be tracked

#### **Real Estate**

- Investment properties can be tracked within the Portfolio module as a Security holding
- Income and Expense information can be tied to the security allowing for tracking of performance by investment property
- The Accounts Payable module can be used in conjunction to track investment specific expenses

#### **Personal Assets**

- Personal Assets such as jewelry, vehicles, artwork, or other collectibles can be held within the Portfolio module
- These assets are typically purchased with a quantity of 1 and cost of the original purchase price
- When items are appraised, their respective market values can be updated booking the natural unrealized gain entries and increasing the balance sheet value

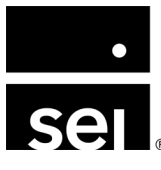

#### **Other non-traditional assets: Report examples.**

#### **Client Asset Allocation Comparison**

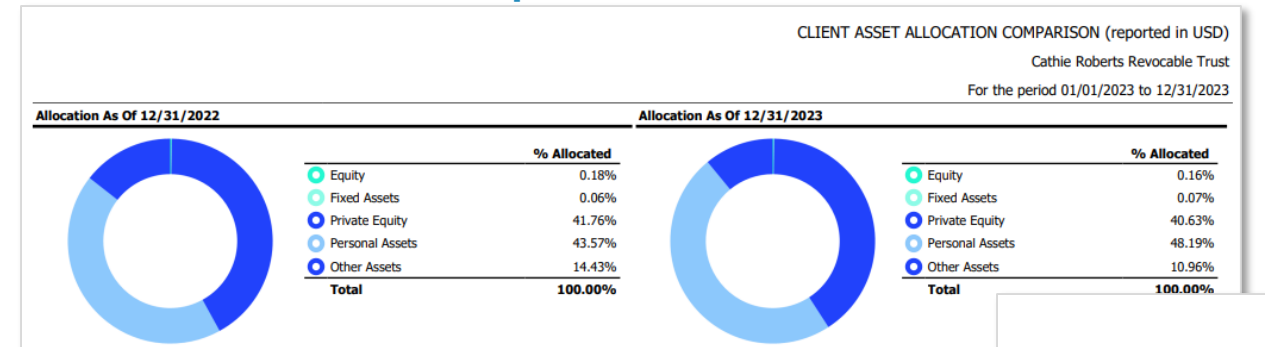

#### **Enterprise Open Positions – By Entity**

#### ENTERPRISE OPEN POSITIONS - BY ENTITY

Briarcliff Capital II As of 12/31/2023

|                                  | Market Value |                |              |                |  |  |
|----------------------------------|--------------|----------------|--------------|----------------|--|--|
|                                  | 12/31/2022   | % Of Portfolio | 12/31/2023   | % Of Portfolio |  |  |
| O Equity                         | 28,581.30    | 0.18%          | 22,325.30    | 0.16%          |  |  |
| ALCOA CORP                       | 27,282.00    | 0.17%          | 20,400.00    | 0.14%          |  |  |
| APPLE INC                        | 1,299.30     | 0.01%          | 1,925.30     | 0.01%          |  |  |
| Fixed Assets                     | 9,755.65     | 0.06%          | 9,755.65     | 0.07%          |  |  |
| Depreciation Office Furniture    | (115.16)     | 0.00%          | (115.16)     | 0.00%          |  |  |
| Office Furniture                 | 9,870.81     | 0.06%          | 9,870.81     | 0.07%          |  |  |
| O Private Equity                 | 6,645,000.00 | 41.76%         | 5,845,000.00 | 40.63%         |  |  |
| Newcastle Ventures, LLC          | 3,645,000.00 | 22.91%         | 3,645,000.00 | 25.34%         |  |  |
| White Wolf Investment            | 3,000,000.00 | 18.85%         | 2,200,000.00 | 15.29%         |  |  |
| Personal Assets                  | 6,932,390.00 | 43.57%         | 6,932,390.00 | 48.19%         |  |  |
| Annunciation                     | 42,500.00    | 0.27%          | 42,500.00    | 0.30%          |  |  |
| St. John the Baptist             | 17,500.00    | 0.11%          | 17,500.00    | 0.12%          |  |  |
| The Death of Marat               | 150,000.00   | 0.94%          | 150,000.00   | 1.04%          |  |  |
| The Invervention of Sabine Women | 25,000.00    | 0.16%          | 25,000.00    | 0.17%          |  |  |
| The Old Guitarist                | 40,000.00    | 0.25%          | 40,000.00    | 0.28%          |  |  |
| The Starry Night                 | 90,000.00    | 0.57%          | 90,000.00    | 0.63%          |  |  |
| The Weeping Woman                | 5,390.00     | 0.03%          | 5,390.00     | 0.04%          |  |  |
| Triple Elvis                     | 6,500,000.00 | 40.85%         | 6,500,000.00 | 45.18%         |  |  |

|                   |                                  |          | Local Currency |              |              |              |              |
|-------------------|----------------------------------|----------|----------------|--------------|--------------|--------------|--------------|
| Identifier        | Description                      | Quantity | Unit Tax       | Tax Basis    | Price        | Market Value | Market Value |
| thie Roberts Revo | cable Trust                      |          |                |              |              |              |              |
| Artwork           |                                  |          |                |              |              |              |              |
| USD               |                                  |          |                |              |              |              |              |
| ART/JAC/1         | The Death of Marat               | 1.00     | 129,000.00     | 129,000.00   | 150,000.00   | 150,000.00   | 150,000.0    |
| ART/JAC/2         | The Invervention of Sabine Women | 1.00     | 31,000.00      | 31,000.00    | 25,000.00    | 25,000.00    | 25,000.0     |
| ART/LEO/1         | Annunciation                     | 1.00     | 1,000.00       | 1,000.00     | 42,500.00    | 42,500.00    | 42,500.0     |
| ART/LEO/2         | St. John the Baptist             | 1.00     | 850.00         | 850.00       | 17,500.00    | 17,500.00    | 17,500.0     |
| ART/PIC/1         | The Weeping Woman                | 1.00     | 100.00         | 100.00       | 5,390.00     | 5,390.00     | 5,390.0      |
| ART/PIC/2         | The Old Guitarist                | 1.00     | 500.00         | 500.00       | 40,000.00    | 40,000.00    | 40,000.0     |
| ART/VGO/1         | The Starry Night                 | 1.00     | 92,000.00      | 92,000.00    | 90,000.00    | 90,000.00    | 90,000.0     |
| ART/VGO/2         | Wheatfield with Crows            | 1.00     | 50,000.00      | 50,000.00    | 62,000.00    | 62,000.00    | 62,000.0     |
| ART/WAR/1         | Triple Elvis                     | 1.00     | 6,000,000.00   | 6,000,000.00 | 6,500,000.00 | 6,500,000.00 | 6,500,000.0  |
| Total USD         |                                  |          | _              | 6,304,450.00 |              | 6,932,390.00 | 6,932,390.0  |
| Total Artwork     |                                  |          |                |              |              |              | 6,932,390.0  |

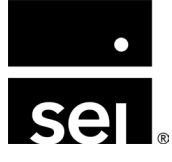

### Alternatives roundup. Additional resources.

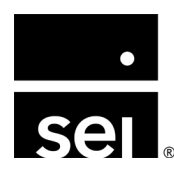

immersion 2024

#### **Additional resources: Documentation.**

**Tracking alternatives in the Archway Platform** 

https://archway-technology-partners.helpdocsonline.com/tracking-alternatives-in-atweb

#### **Private equity**

https://archway-technology-partners.helpdocsonline.com/private-equity

#### Hedge funds

https://archway-technology-partners.helpdocsonline.com/hedge-funds

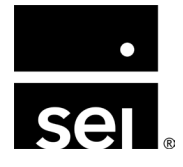

### **Additional resources: Immersion session materials.**

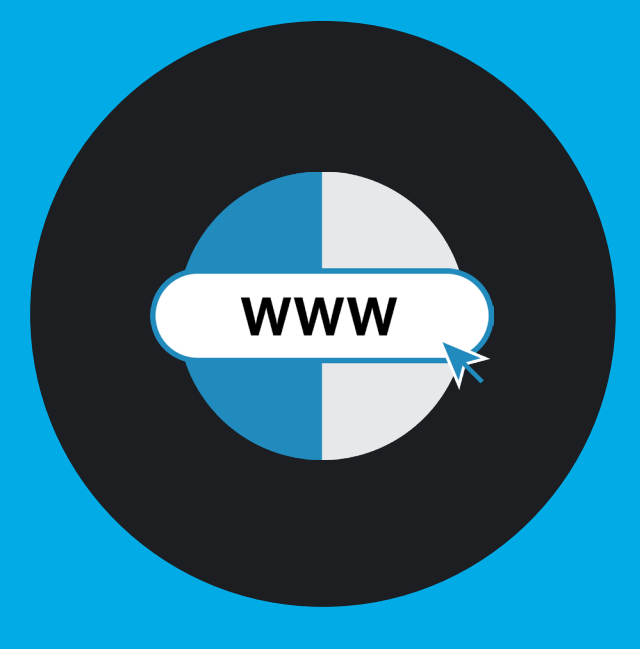

Access the Immersion session materials www.seic.com/2024imm

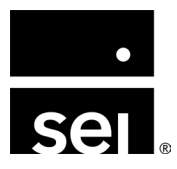

### Additional resources: How to stay in touch.

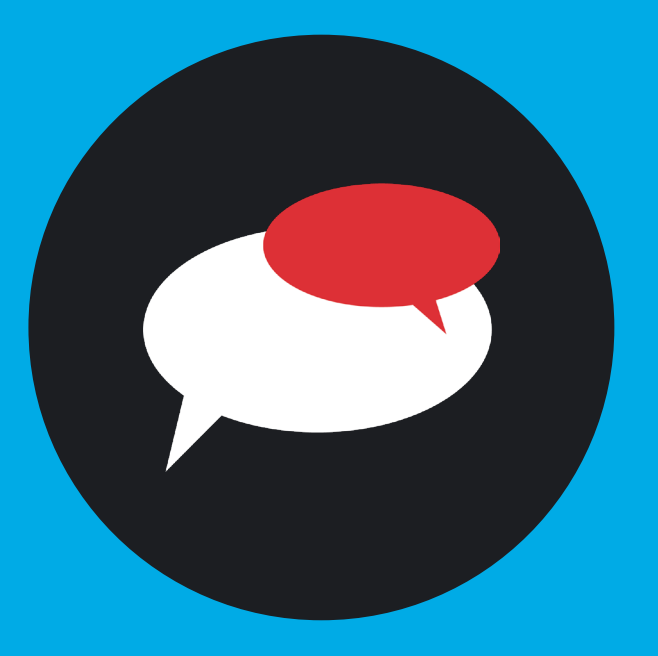

Connect with your Client Service team in Nashville

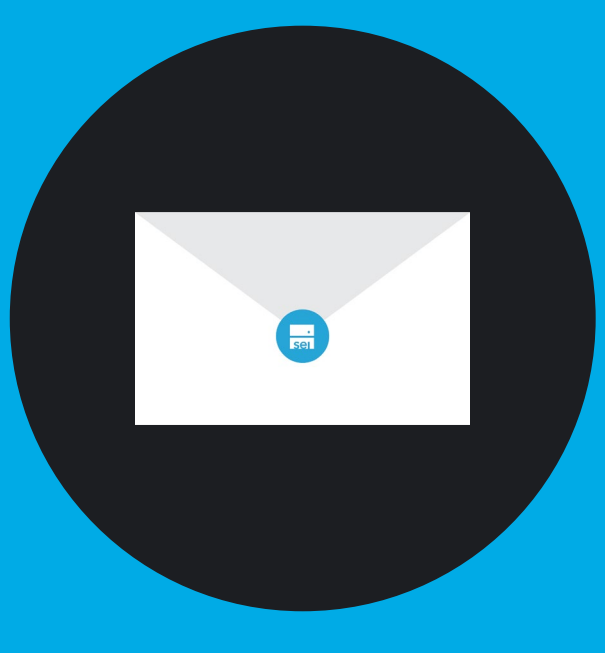

Contact support at awsupport@seic.com

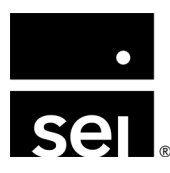

# ARCHWAY PLATFORM Questions.

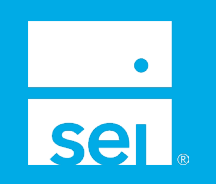

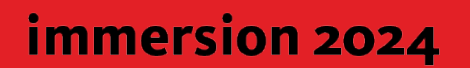

#### Where to next.

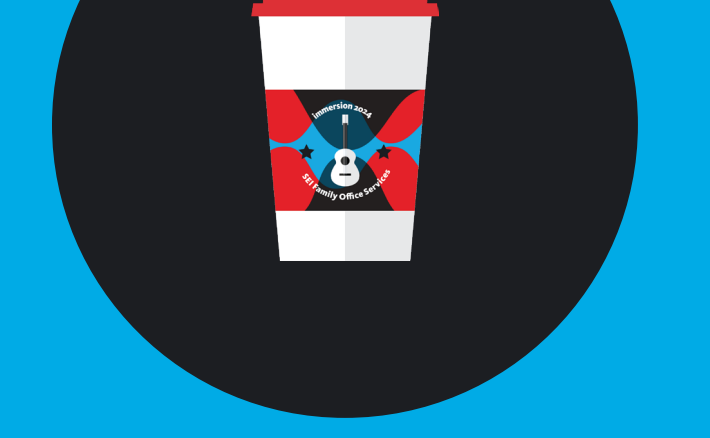

Coffee break @ 10:30am

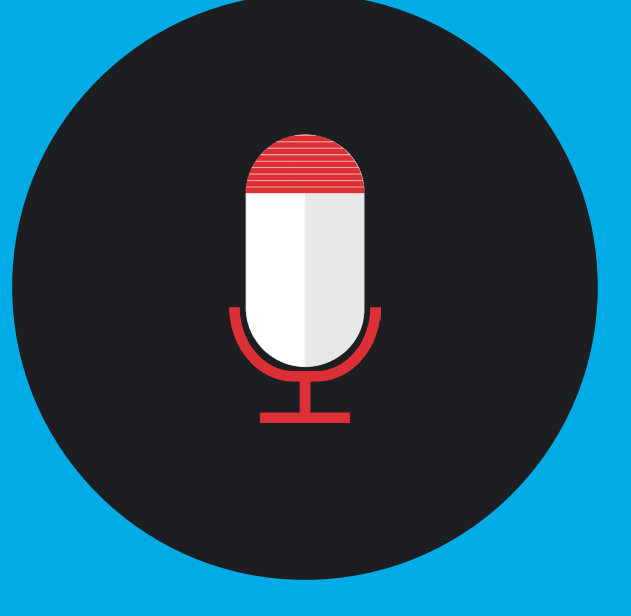

Late morning sessions @ 10:45am

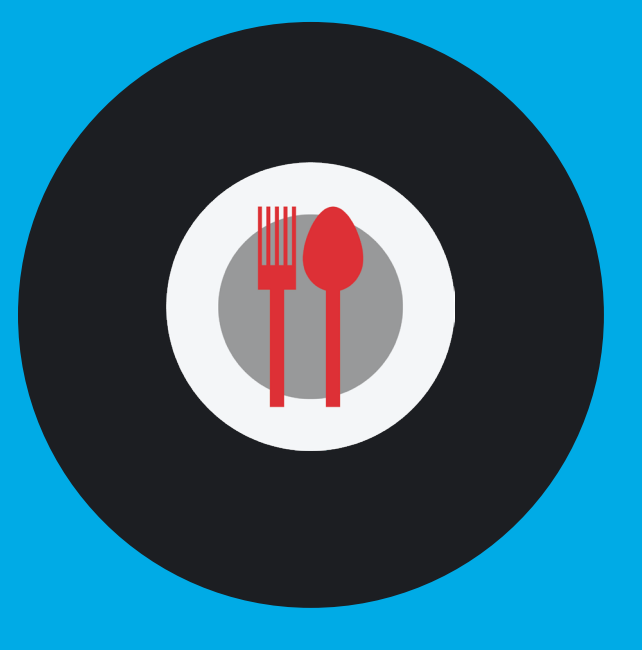

Lunch and entertainment @ 12:00pm

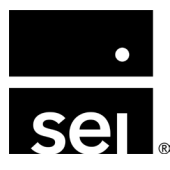

#### Where to next.

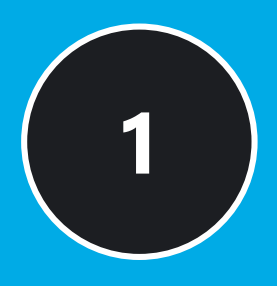

Walk before your run: Explore the foundational reporting concepts that will enhance your reporting.

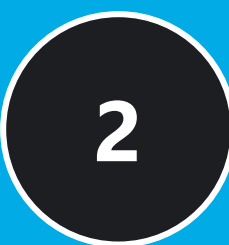

Realizing the full potential of your general ledger.

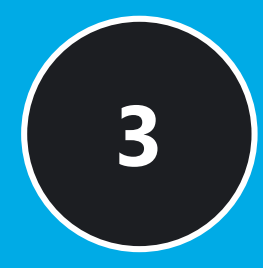

Insider tips: How to perform a more efficient data reconciliation.

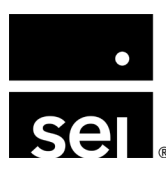